# **Cemetery Manual**

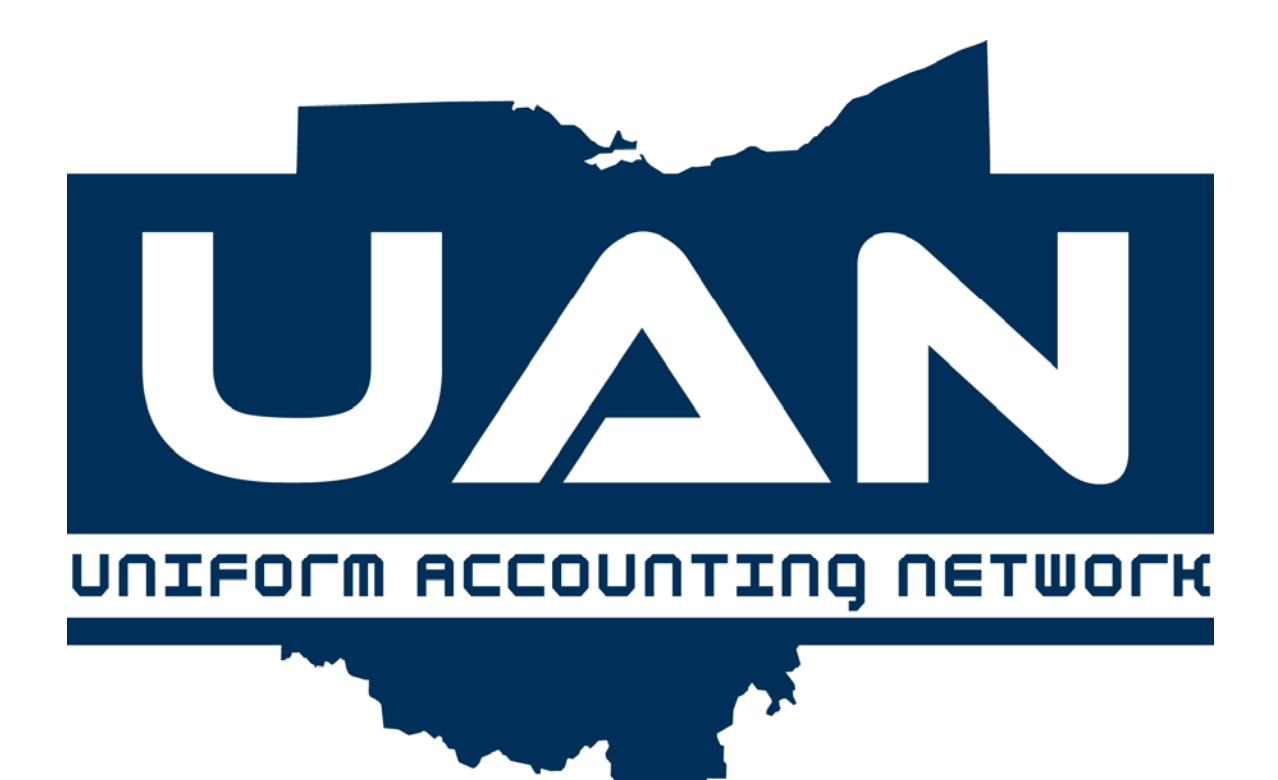

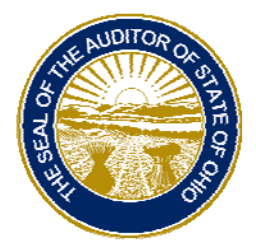

Dave Yost Auditor of State

# **Table of Contents**

# Introduction

#### Parts of the Manual

| Part 1 | Transactions   |                            |  |  |  |
|--------|----------------|----------------------------|--|--|--|
|        | Chapter 1      | Grave Information          |  |  |  |
|        | Chapter 2      | Customize Deed             |  |  |  |
|        | Chapter 3      | Cemetery Design            |  |  |  |
| Part 2 | Reports        |                            |  |  |  |
|        | Chapter 4      | <b>Cemetery Reports</b>    |  |  |  |
| Part 3 | Maintenance    |                            |  |  |  |
|        | Chapter 5      | Establish Cemetery         |  |  |  |
|        | Chapter 6      | Section Name               |  |  |  |
|        | Chapter 7      | Lot Name                   |  |  |  |
|        | Chapter 8      | Grave Name                 |  |  |  |
|        | Chapter 9      | War Name                   |  |  |  |
|        | Chapter 10     | Entity Maintenance         |  |  |  |
| Part 4 | Search Utility |                            |  |  |  |
|        | Chapter 11     | Cemetery Search Utility    |  |  |  |
| Part 5 | Appendices     | 5                          |  |  |  |
|        | Appendix A     | Glossary                   |  |  |  |
|        | Appendix B     | Frequently Asked Questions |  |  |  |

#### Introduction Using This Manual Parts of the Manual

#### Overview

Welcome to the Uniform Accounting Network program. This manual is a reference guide for the UAN Cemetery Software, a component of the Uniform Accounting Network. The Cemetery Program is designed to assist in the task of managing and tracking cemeteries. It allows a computer database of cemeteries and graves to be created. A local government can add cemeteries to the database, customize the organization of each cemetery, sell the grave sites and record data on who is buried in each grave. A search utility is built into the software to provide the ability to search based on names or dates. This utility also aids in finding specific graves, names of decedents and other data for administrative or public genealogical research purposes. In addition, a customized deed application allows for a blank deed, a single grave deed or a multiple graves deed to be printed for a single owner. Various summary reports are also available.

This manual contains procedures for the operation of the UAN Cemetery software and the structure of the manual has been designed to guide you through each application of the system. The manual has been divided into five main parts: **Transactions**, **Reports**, **Maintenance**, **Search Utility and Appendices**. The order of the parts and the chapters within each part follow the layout of the menu options in the software.

#### Part 1 - Transactions

Part 1 of the UAN Cemetery Manual contains a chapter for each application listed on the Transaction menu of the UAN Cemetery Software. These applications include Grave Information, Customize Deed and Cemetery Design.

#### Part 2 - Reports

Part 2 of the UAN Cemetery Manual contains a chapter for each report grouping listed on the Report menu of the UAN Cemetery Software. These include the Cemetery Summary, Grave Listing, Receivables, Occupied Graves, Occupied Graves-Detail, Available Graves, Grave Sales and Military Veterans.

#### Introduction Using This Manual Parts of the Manual

#### Part 3 - Maintenance

Part 3 of the UAN Cemetery Manual contains a chapter for each application located on the Maintenance menu of the UAN Cemetery Software. These applications include Establish Cemetery, Section Name, Lot Name, Grave Name, War Name, and Entity Maintenance.

#### Part 4 – Search Utility

Part 4 of the UAN Cemetery Manual contains one chapter on the grave search utility in the UAN Cemetery Software.

#### Part 5 – Appendices

Part 5 of the UAN Cemetery Manual consists of the appendices. These are Appendix A: Glossary and Appendix B: Frequently Asked Questions. Additional appendices may be added later.

#### **Create New Cemetery**

Listed below are the steps needed to create a new cemetery for the time.

- 1. Create the Cemetery, Section, Lot, and Grave names. (See Chapters 5-8.)
- 2. Design the Cemetery. (See Chapter 3.)
- 3. Record Owner and Burial information. (See Chapter 1.)

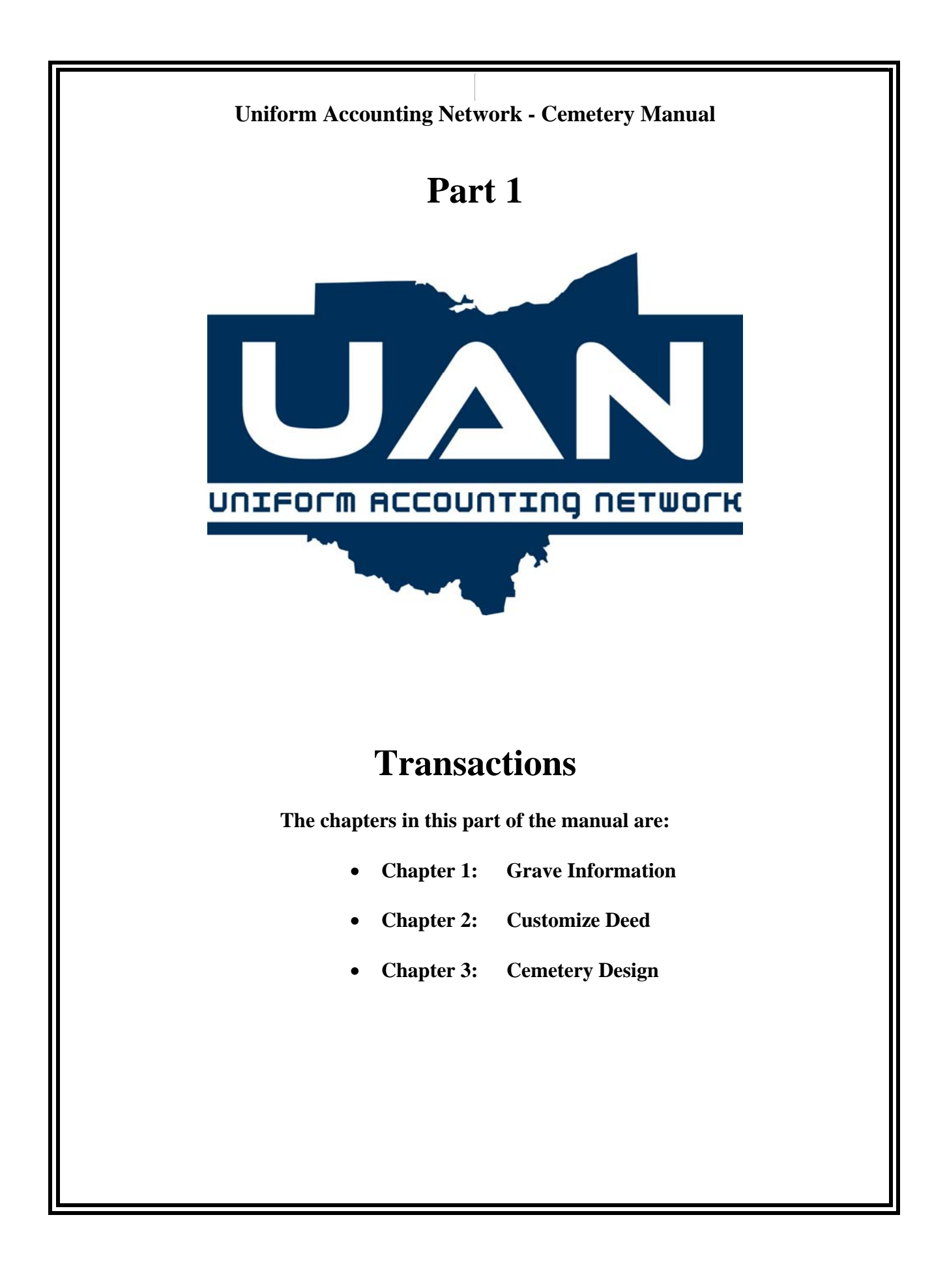

| Introduction<br>Part 1 |  |
|------------------------|--|
| Transactions           |  |

#### Overview

The Transactions functions are accessible through the drop down menus across the top of the screen or by selecting the specific transaction option from the center screen menu as shown below. This area is where grave owner and burial information is recorded, deeds can be customized and printed, and the cemetery layout is designed.

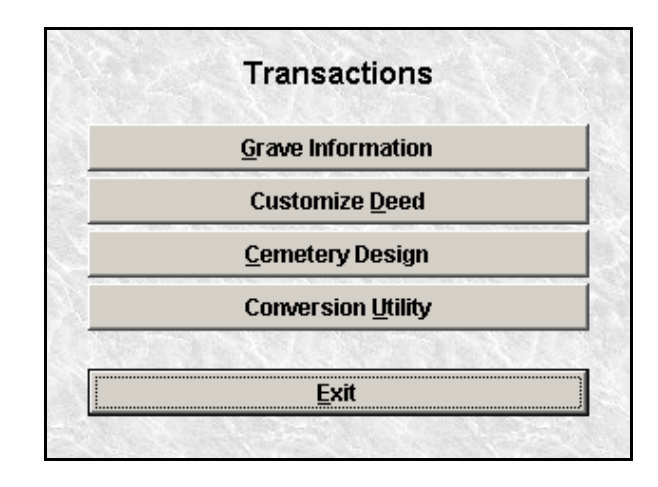

#### **Screen Function Buttons**

In the Transactions menu options there are four main function buttons to select from:

**Record** is the function to use when entering data into the system. For example, owner and burial information must first be entered under the Record function. The Record function is further explained at the beginning of each chapter in the instructions for this function.

Edit is the function to use when modifying or correcting any items previously recorded.

**Delete** is the function that is used to delete entries no longer used or recorded erroneously. Selections for deletion are made by clicking on the  $\Box$  in the Select column beside the item to be deleted. Multiple selections can be made to delete more than one item in an area.

**Display** is the function that is used to view all the transactions that were entered in the Record option.

Another function button for **Deed** is available under Grave Information (see Chapter 1). In addition, certain fields are required to be filled to process the information. These fields are denoted with a *blue*, instead of white, background.

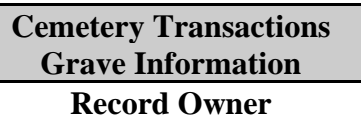

| 👺 GRAVE INFOR                                                                                                    | MATION - RECORD                              |                          |             |                                    |  |  |
|----------------------------------------------------------------------------------------------------|----------------------------------------------|--------------------------|-------------|------------------------------------|--|--|
| <u>Record</u> Edit                                                                                                    | <u>D</u> elete Displa <u>y</u> <u>-</u> Deed |                          | <u>O</u> wn | er <u>B</u> urial <u>T</u> ransfer |  |  |
| Cemetery                                                                                                    | <b>-</b>                                     |                          |             |                                    |  |  |
| Section                                                                                                    | ▼ Lot                                        |                          | Grave       | •                                  |  |  |
| First Middle Last<br>Name<br>Address<br>City State Zip -<br>Residing Entity Type<br>Residing Entity Name<br>Residing County Name<br>Residing County Name |                                              |                          |             |                                    |  |  |
|                                                                                                    | Phone () -                                   |                          |             |                                    |  |  |
|                                                                                                    | Sa                                           | le / Transfer Informatio | n           |                                    |  |  |
|                                                                                                    | Deed Number                                  | Date                     | 11          |                                    |  |  |
|                                                                                                    | Price 0.00                                   | Paid                     |             |                                    |  |  |
|                                                                                                    |                                              | Process Cancel           |             |                                    |  |  |
| Sections                                                                                                    | Lots                                         | Graves                   | Graves Sold | Graves Available                   |  |  |
| 0                                                                                                    | J                                            | U                        | U           | 0                                  |  |  |

Overview

The Record Owner application is used to record the information of an individual purchasing a grave.

Steps to Access

Select **Cemetery**. Select **Transactions**. Select **Grave Information**. Select the **Record** and **Owner** buttons.

#### Cemetery Transactions Grave Information Record Owner

#### Data Entry

#### **Required Fields**

- 1. Cemetery
- 2. Section
- 3. Lot
- 4. Grave
- 5. First and Last Name of Owner

#### **Optional Fields**

- 1. Middle Name
- 2. Address
- 3. City, State, and Zip
- 4. Relation
- 5. Phone
- 6. Sale Date
- 7. Deed Number
- 8. Sale Price
- 9. Sale Paid

#### Data Validation

The system will validate the data entered on the screen based on the following data validation rules:

The cemetery, section, lot, and grave information must be created under Maintenance and combined under Cemetery Design before an owner can be recorded.

After a new owner has been recorded, a message box will appear asking if a deed should be printed for the owner. Selecting 'Yes' here will bring up the 'Deed' function.

If a deed number is entered, it will appear in the upper right hand corner of the deed.

| Cemetery Transactions |
|-----------------------|
| Grave Information     |
| Record Owner          |

#### Example 1-A

The following is an example of recording an owner:

| 👺 GRAVE INFORMATION - RECORD                           |                      |                                                                                                    |             |                          |  |  |
|--------------------------------------------------------|----------------------|----------------------------------------------------------------------------------------------------|-------------|--------------------------|--|--|
| Record Edit Delete Display -Deed Owner Burial Transfer |                      |                                                                                                    |             |                          |  |  |
| Cemetery A ARLINTGON CEMETERY Cemetery                 |                      |                                                                                                    |             |                          |  |  |
| Section G v Lot 110E v Grave 6 v                       |                      |                                                                                                    |             |                          |  |  |
|                                                        |                      |                                                                                                    |             |                          |  |  |
|                                                        | Eirot                | Middle                                                                                                    | Lost        |                          |  |  |
|                                                        | Name HOWARD          | Midale                                                                                                    | - Last      |                          |  |  |
|                                                        | Address              |                                                                                                    |             |                          |  |  |
|                                                        |                      |                                                                                                    |             |                          |  |  |
|                                                        | City                 | State -                                                                                                    | Zip -       |                          |  |  |
| Residing Er                                            | Residing Entity Type |                                                                                                    |             |                          |  |  |
| Residing Entity Name                                   |                      |                                                                                                    |             |                          |  |  |
| Residing Cou                                           |                      |                                                                                                    |             |                          |  |  |
|                                                        | Phone () -           | —                                                                                                    |             |                          |  |  |
|                                                        | ,<br>Sa              | le / Transfer Informatic                                                                                                    | .n          |                          |  |  |
|                                                        | 5.                   |                                                                                                    |             |                          |  |  |
|                                                        | Deed Number 22589    | Date                                                                                                    | 06/26/2007  |                          |  |  |
| Price 7000.00 Paid 🗹                                   |                      |                                                                                                    |             |                          |  |  |
|                                                        |                      |                                                                                                    |             |                          |  |  |
|                                                        |                      | Process Cancel                                                                                                    |             |                          |  |  |
| Continue                                               | L                    | Crowne                                                                                                    | Comus Calif | Common Association       |  |  |
| Sections<br>10                                         | 2770                 | Bigger Bigger Bi | 7189        | Graves Available<br>1119 |  |  |

| Cemetery Transactions<br>Grave Information |
|--------------------------------------------|
| Record Owner                               |

#### Example 1-B

The following is an example of creating a deed after the owner information is processed. This is the Entity Information page:

| SRAVE INFORMATION                      | IDEED                                    |                  |           |                                          |       |
|----------------------------------------|------------------------------------------|------------------|-----------|------------------------------------------|-------|
| <u>R</u> ecord <u>E</u> dit <u>D</u> e | elete Displa <u>y <mark>-</mark>Deed</u> |                  |           | <u>O</u> wner <u>B</u> urial <u>I</u> ra | nsfer |
| Cemetery A                             |                                          | CEMETERY Cemete  | ery       | -                                        |       |
| Section G                              | ▼ Lot                                    | 110E             | Grave     | 6                                        | •     |
|                                        |                                          |                  |           | Signature Day                            |       |
| Entity Inform                          | nation                                   | Owner Informatio | n         |                                          |       |
|                                        |                                          |                  |           | //                                       |       |
|                                        |                                          |                  |           |                                          |       |
| First Truste                           | Brad Pitt                                |                  |           | 🔽 Print Notary Informatic                | on    |
| Second Truste                          | Angelina Jolie                           |                  |           | Drint Letter Dener                       |       |
| Third Truste                           | George Bush                              |                  |           | rini Letter raper                        |       |
| Fourth Truste                          | Dick Cheney                              |                  |           |                                          |       |
| Fifth Truste                           | •                                        |                  |           |                                          |       |
| Sixth Trustee or Cleri                 | <mark>ر ا</mark>                         |                  |           |                                          |       |
| County Name                            | Montgomery                               |                  |           |                                          |       |
| Location of Plats                      | Arlington                                |                  |           |                                          |       |
| Entity Full Name                       | Jefferson Township                       |                  |           |                                          |       |
|                                        |                                          |                  |           |                                          |       |
|                                        |                                          |                  |           |                                          |       |
|                                        |                                          |                  |           |                                          |       |
|                                        |                                          | Process Cancel   |           |                                          |       |
|                                        |                                          |                  |           |                                          |       |
| Sections                               | Lots                                     | Graves           | Graves So | ld Graves Avail                          | able  |
| 10                                     | 2770                                     | 8308             | 7189      | 1119                                     |       |

| Cemetery Transactions |
|-----------------------|
| Grave Information     |
| Record Owner          |

#### Example 1-C

The following is an example of creating a deed after the owner information is processed. This is the Owner Information page:

| GRAVE INFORMATION     | DEED                               |                  |           |                                              |
|-----------------------|------------------------------------|------------------|-----------|----------------------------------------------|
| <u>Record</u> Edit De | lete Displa <u>y</u> <u>-</u> Deed |                  |           | <u>Owner</u> <u>B</u> urial <u>T</u> ransfer |
| Cemetery A            |                                    | CEMETERY Cemete  | ery       |                                              |
| Section G             | Lot                                | 110E             | Grave     | 6 🗸                                          |
|                       |                                    |                  |           | Signature Day                                |
| Entity Inform         | nation                             | Owner Informatio | n         |                                              |
| Purchaser             | HOWARD SHERMAN                     |                  |           | 11                                           |
| C                     | Five million dollars and i         | no cents         | A         |                                              |
| Sum                   |                                    |                  | -         | Print Natary Information                     |
| his/her/their         | his 👻                              |                  |           | r rint wotary mormation                      |
| Residing Entity Type  | township                           |                  |           | 🗖 Print Letter Paper                         |
| Residing Entity Name  | jefferson township                 |                  |           |                                              |
| Residing County Name  | montgomery                         |                  |           |                                              |
| Residing State        | Ohio                               |                  |           |                                              |
|                       |                                    |                  | <b>A</b>  |                                              |
| Term & Conditions     |                                    |                  | -         |                                              |
|                       |                                    |                  |           |                                              |
| Header                |                                    |                  |           |                                              |
|                       | 1                                  |                  |           |                                              |
|                       |                                    |                  |           |                                              |
|                       |                                    |                  |           |                                              |
|                       |                                    | Process Cancel   |           |                                              |
|                       |                                    |                  |           |                                              |
| Sections              | Lots                               | Graves           | Graves So | d Graves Available                           |
| 10                    | 2770                               | 8308             | 7189      | 1119                                         |

Cemetery Transactions Grave Information Record Owner

#### **Data Entry (for Deed)**

#### **Entity Information**

#### **Required Fields**

- 1. Entity Full Name (automatically pulled from Entity Maintenance area)
- 2. Signature Day (day the trustees will sign the deed)

#### **Optional Fields**

- 1. Name of First Trustee (automatically pulled from Entity Maintenance area)
- 2. Name of Second Trustee (automatically pulled from Entity Maintenance area)
- 3. Name of Third Trustee (automatically pulled from Entity Maintenance area)
- 4. Name of Fourth Trustee (automatically pulled from Entity Maintenance area)
- 5. Name of Fifth Trustee (automatically pulled from Entity Maintenance area)
- 6. Sixth Trustee or Clerk (automatically pulled from Entity Maintenance area)
- 7. County Name (automatically pulled from Entity Maintenance area)
- 8. Location of Plats (name of the office in which the plats are held)

#### **Owner Information**

#### **Required Fields**

- 1. Purchaser (name of the individual or company purchasing grave)
- 2. Residing Entity Type (Entity Type of the individual or company purchasing grave)
- 3. Residing Entity Name (Entity of the individual or company purchasing grave)
- 4. Residing County Name (County of the individual or company purchasing grave)
- 5. Residing State (State of the individual or company purchasing grave)

#### **Optional Fields**

- 1. Sum (automatically pulled from recording/editing owner information where a sale price was recorded)
- 2. his/her/their (one of the three options, 'their' is default)
- 3. Terms and Conditions (miscellaneous information about the grave, section, lot and grave are automatically carried over from recording/editing owner information)

Cemetery Transactions Grave Information Record Owner

Kecolu O

#### Example 1-D

The following is a sample of a deed:

| Rev. Code. See a                                         | Deed #3456388                                                                                                    |
|----------------------------------------------------------|----------------------------------------------------------------------------------------------------|
| L at ELUE Sec                                            | tionEAST Grave 103                                                                                                    |
| K NOW ALL MEN BY THESE PRESENT:                          |                                                                                                    |
| That we, the undersigned George Washington, Abrok        | aam Lincaln, Thaadare Raasevell, in the County of Brown and                                                                                                    |
| State of Okia, for and in consideration of the sum of To | wenty Dallars and Na Cents, to us paid by Jashua Henry Smith                                                                                                    |
| of the Township of Orange County of Brown and State      | e af Chúa, bu reasipt whareaf is hareby achnawledged, da hareby                                                                                                    |
| GRANT, BARGAIN, SELL AND CONVEY 10 1%                    | a sold <u>Jackwa Ronry Smith</u> and <u>their</u> hairs forever, he following                                                                                                    |
| described las or parcel of land in Brown Constal Come    | elery Complery, Ia-wit: Lat BLUE Socian EAST Grave 103 as                                                                                                    |
| described upon for plot of soid Cemetery, on file in for | affice of the Tatonship of said Orange.                                                                                                    |
| Term & Conditions:                                       |                                                                                                    |
| Lat BLUE Section EAST Grave 101                          |                                                                                                    |
| TO HAVE AND TO HOLD By some is I                         | Ree said Jashua Henry Smith and Reeir Reirs, to be used for Ree                                                                                                    |
| purposes of burial andy, subject to bar laws of this St  | tale regarding Complexies and the rules and regulations of the                                                                                                    |
| officers having can tral of sold Cometery.               |                                                                                                    |
| In Witness Whereof, We know he row to set                | our Rands an IRis 8 % day of September A.D. 2001.                                                                                                    |
|                                                          |                                                                                                    |
| Signed and Acknowledged                                  |                                                                                                    |
| Signed and Acknowledged<br>in pæsence of                 |                                                                                                    |
| Signed and Acknowledged<br>in pæsence of                 |                                                                                                    |
| Signed and Acknowledged<br>in pæsenæ of                  |                                                                                                    |
| Signed and Acknowledged<br>in pæsence of                 |                                                                                                    |
| Signed and Acknowledged<br>in pæsenæ of<br>              |                                                                                                    |
| Signed and Acknowledged<br>in pæsenæ of<br>              | in Brazone County, Ohio.                                                                                                    |
| Signed and Acknowledged<br>in presence of<br>            | in Brazon County, Chia.                                                                                                    |
| Signed and Acknowledged<br>in presence of<br>            | in Braton County, 55.                                                                                                    |
| Signed and Acknowledged<br>in presence of<br>            | in Brown County, Chia.<br>County, ss.<br>County, ss.<br>day ofbofore<br>in and for sold County.                                                                                                    |
| Signed and Acknowledged<br>in presence of<br>            | in Brazon County, Dicio.<br>Co unty, ss.<br>day of in ond for sold County.                                                                                                    |
| Signed and Ackno whe dge d<br>in presence of<br>         | in Brazon County, SS.<br>County, SS.<br>day of A.D before<br>in and for sold County.<br>in in and for sold County.<br>in County.<br>signing and sealing of the foregoing conveyance to be their<br>in membioned.                                                                                                    |
| Signed and acknowledged<br>in presence of<br>            | in Brazon County, Chia.<br>County, ss.<br>County, ss.<br>in and for sold County,<br>ininCounty,<br>ininCounty,<br>in more barred to be their<br>hexeof, J have haroom to subscribed my name, and affixed my                                                                                                    |
| Signed and acknowledged<br>in presence of<br>            | in Brown County, St.<br>County, St.<br>County, St.<br>A.Dbofore<br>in and for sold County.<br>in and for sold County.<br>ininCounty.<br>ininCounty.<br>to signing and scaling of the foregoing contregonce to be their<br>in mem kaned.<br>hermof, I have horeone to subscribed may name, and officied my<br>afficial seal, an five day and year last oforesoid. |

| Cemetery Transactions<br>Grave Information |                                     |                |                             |                                  |  |
|--------------------------------------------|-------------------------------------|----------------|-----------------------------|----------------------------------|--|
| Record Burial                              |                                     |                |                             |                                  |  |
| SRAVE INFORMATIO                           | N - RECORD                          |                |                             |                                  |  |
| Record Edit D                              | elete Displa <u>y</u> <u>-</u> Deed |                | <u>O</u> wn                 | er <mark>Burial T</mark> ransfer |  |
| Cemetery                                   | •                                   |                |                             |                                  |  |
| Section                                    | Lot                                 |                | Grave                       | -                                |  |
|                                            | First                               | Middle         | laet Mai                    | don                              |  |
| Name                                       |                                     |                |                             |                                  |  |
| Date of Birth / /                          | Date of D                           | eath / / 🦳 D   | ate of Burial / /           | •                                |  |
| Age                                        | 0 Permit #                          | Sex 🔿 N        | lale 🗖 Cor                  | nmunicable Disease               |  |
| Grave Status                               | •                                   | O F            | emale 🗌 Res                 | ident                            |  |
| Cause of Death                             |                                     | 00             | nknown 📃 Vet<br>War History | eran                             |  |
| Place of Death                             |                                     | Doub           | e-Click box to select w     | ar(s)                            |  |
| Open/Close Fee                             | 0.00 🗖 Paid                         |                |                             |                                  |  |
| Bequest                                    | 0.00 🗖 Paid                         |                |                             |                                  |  |
| Exhumation Fee                             | 0.00 🗖 Paid                         |                |                             |                                  |  |
| Other Fee                                  | 0.00 🗖 Paid                         |                |                             | Ψ.                               |  |
| Comn                                       | nents                               |                | <br>                        |                                  |  |
|                                            |                                     | Process Cancel |                             |                                  |  |
| Sections                                   | Lots                                | Graves         | Graves Sold                 | Graves Available                 |  |
| 0                                          | 0                                   | 0              | 0                           | 0                                |  |

#### Overview

The Record Burial option is used to create and edit burial information for an individual. The system will allow for more than one burial level.

#### Steps to Access

Select **Cemetery**. Select **Transactions**. Cemetery Transactions Grave Information Record Burial

Select **Grave Information**. Select the **Record** and **Burial** buttons.

Data Entry

#### **Required Fields**

- 1. Cemetery
- 2. Section
- 3. Lot
- 4. Grave
- 5. First Name of Occupant
- 6. Last Name of Occupant
- 7. Grave Status

#### **Optional Fields**

- 1. Middle Name
- 2. Maiden Name
- 3. Date of Birth
- 4. Date of Death
- 5. Date of Burial
- 6. Age
- 7. Permit #
- 8. Sex
- 9. Communicable Disease (Place a <sup>I</sup>✓ to select as 'yes')
- 10. Resident (Place a 🔽 to select as 'yes')
- 11. Veteran (Place a  $\mathbf{\overline{V}}$  to select as 'yes')
- 12. War History (Double click to select wars. The Veteran selection box must be selected before war selections can be made.)
- 13. Cause of Death
- 14. Place of Death
- 15. Open/Close Fee □ Paid (Place a 🗹 to select the fee as paid.)
- 16. Bequest  $\Box$  Paid (Place a  $\mathbf{\overline{M}}$  to select the fee as paid.) A date field is also available.
- 17. Exhumation Fee □ Paid (Place a 🗹 to select the fee as paid.)
- 18. Other Fee  $\square$  Paid (Place a  $\blacksquare$  to select the fee as paid.)
- 19. Bequest Information
- 20. Comments

**Note**: Please refer to the Glossary (Appendix A) for a more detailed description of some of these field names.

# Cemetery Transactions Grave Information Record Burial

#### Data Validation

The system will validate the data entered on the screen based on the following data validation rules:

The cemetery, section, lot and grave information must be created under Maintenance and combined under Cemetery Design before a burial can be recorded.

If there is already a burial in a particular grave, the system will ask if there is another level to be added to the grave.

| Cemetery Transactions |  |
|-----------------------|--|
| Grave Information     |  |
| Record Burial         |  |

#### Example 1-E

The following is an example of recording a burial:

| 🚝 GRAVE INFORMA    | TION - RECO      | RD                            |                             |                                    |               |                                 |
|--------------------|------------------|-------------------------------|-----------------------------|------------------------------------|---------------|---------------------------------|
| <u>Record</u> Edit | <u>D</u> elete I | Display <u>-</u> Deed         |                             |                                    | <u>O</u> wner | <u>B</u> urial <u>T</u> ransfer |
| Cemetery A         | - A              | RLINTGON                      |                             | emetery                            |               |                                 |
| Section G          |                  | ▼ Lot                         | 6W                          | ✓ Grav                             | /e 3          | -                               |
|                    |                  |                               |                             |                                    |               |                                 |
|                    | First            |                               | Middle                      | Last                               | Maider        | n                               |
| Name               | CHARLES          | E                             | /                           | ACTON                              |               | <b>_</b>                        |
| Date of Birth      | 02/14/1955       | <ul> <li>Date of D</li> </ul> | eath 08/13/2007             | <ul> <li>Date of Burial</li> </ul> | 08/17/2007    | •                               |
| Age                | 52               | Permit # 887                  | 96 <mark>S</mark>           | ex 💿 Male                          | 🔽 Comm        | unicable Disease                |
| Grave Status       | R 🔻              |                               |                             | C Female                           | 🗹 Reside      | ent                             |
| Cause of Death     | influenza        |                               |                             | O Unknown<br>Wa                    | Vetera        | n                               |
| Place of Death     | residence        |                               |                             | PERSIAN GULE DI                    | ESERT STOR    | M                               |
| Open/Close Fee     | 30.00            | ) 🗹 Paid                      |                             |                                    | LSERT STOR    |                                 |
| Bequest            | 258.00           | ) 🔽 Paid 08                   | /16/2007 -                  |                                    |               |                                 |
| Exhumation Fee     | 223.00           | ) 🗹 Paid                      |                             |                                    |               |                                 |
| Other Fee          | 5000.00          | ) 🗹 Paid                      |                             |                                    |               | -                               |
| Bequest Info       | rmation          |                               |                             |                                    | A             |                                 |
|                    |                  |                               |                             |                                    | <u> </u>      |                                 |
| Ce                 | omments          |                               |                             |                                    |               |                                 |
|                    |                  |                               |                             |                                    |               |                                 |
|                    |                  |                               | <u>P</u> rocess <u>C</u> ar | ncel                               |               |                                 |
|                    |                  |                               |                             |                                    |               |                                 |
| Sections           |                  | Lots                          | Graves                      | Graves                             | Sold          | Graves Available                |
| 10                 |                  | 2770                          | 8308                        | 718                                | 9             | 1119                            |

Cemetery Transactions Grave Information Record Transfer

| GRAVE INFORM               | ATION - RECORD                       |                          |             |          |                               |
|----------------------------|--------------------------------------|--------------------------|-------------|----------|-------------------------------|
|                            | Delete Dienlau Deed                  | 1                        |             | Ourpor   | Puriol Transfer               |
| <u>Kecora</u> <u>F</u> att | <u>D</u> elete Display <u>-</u> Deed |                          |             | Owner    | <u>Burnai</u> <u>Transfer</u> |
| Cemetery                   | <b>•</b>                             |                          |             |          |                               |
| Section                    | Lot                                  |                          | Grave       |          | <b>•</b>                      |
|                            |                                      |                          |             |          |                               |
| O Buy Back                 |                                      |                          |             |          |                               |
| O Transfer By 0            | Jwner First                          | Middle                   | Last        |          |                               |
|                            | Name                                 |                          |             | <b>_</b> |                               |
|                            | Address                              |                          |             |          |                               |
|                            | City                                 | State                    | Zin -       |          |                               |
| Resid                      | ling Entity Type                     |                          | 24          |          |                               |
| Residi                     | ng Entity Name                       |                          |             |          |                               |
| Residin                    | g County Name                        |                          |             |          |                               |
|                            | Relation                             |                          |             |          |                               |
|                            | Phone () -                           |                          |             |          |                               |
|                            | Sa                                   | le / Transfer Informatio | )n          |          | ן                             |
|                            | Deed Number                          | Data                     |             |          |                               |
|                            | Deea Number                          | Date                     |             |          |                               |
|                            | Price 0.00                           | Paid                     |             |          |                               |
|                            |                                      | [                        |             |          | 1                             |
|                            |                                      | Process Cancel           |             |          |                               |
|                            |                                      |                          |             |          |                               |
| Sections<br>10             | Lots<br>2770                         | Graves                   | Graves Sold | (        | Graves Available              |
| 10                         | 2/10                                 | 0,00                     | 1109        |          | 1113                          |

#### Overview

The Record Transfer option is used to transfer the ownership of a grave from one party to another. The grave can be transferred to another owner or back to the entity.

#### Steps to Access

Select **Cemetery**. Select **Transactions**. Select **Grave Information**. Select the **Record** and **Transfer** buttons.

#### Cemetery Transactions Grave Information Record Transfer

#### Data Entry

#### **Required Fields**

- 1. Cemetery
- 2. Section
- 3. Lot
- 4. Grave
- 5. Buy Back or Sold by Owner
- 6. First and Last Name of New Owner (only if sold to another owner)

#### **Data Validation**

The system will validate the data entered on the screen based on the following data validation rules:

The grave must already be under ownership of a party other than the entity.

A transfer cannot be recorded for graves that contain burial information.

| Cemetery Transactions |
|-----------------------|
| Grave Information     |
| Record Transfer       |

# Example 1-F

The following is an example of recording a transfer:

| SRAVE INFORMATIC                                                                                                    | N - RECORI | )                           |                         |             |                                               |
|----------------------------------------------------------------------------------------------------|------------|-----------------------------|-------------------------|-------------|-----------------------------------------------|
| Record Edit [                                                                                                    | elete Dis  | spla <u>y</u> <u>-</u> Deed |                         |             | <u>O</u> wner <u>B</u> urial <u>T</u> ransfei |
| Cemetery A                                                                                                    | - AF       | REINTGON C                  | EMETERY Cemete          | ery         |                                               |
| Section C                                                                                                    |            | Lot                         | 3E                      | Grave 4     | -                                             |
| O Buy Back                                                                                                    |            |                             |                         |             |                                               |
| Transfer By Owne                                                                                                    | r          | First                       | Middle                  | Last        |                                               |
|                                                                                                    | Name       | JOHN                        | Р                       | ADAMS       | <b>•</b>                                      |
|                                                                                                    | Address    |                             |                         |             |                                               |
|                                                                                                    |            |                             |                         |             | -                                             |
|                                                                                                    | City       |                             | State OH 🔻              | Zip -       |                                               |
| Residing E                                                                                                    | ntity Type |                             |                         |             |                                               |
| Residing Er                                                                                                    | ntity Name |                             |                         |             |                                               |
| Residing Cor                                                                                                    | inty Name  |                             |                         |             |                                               |
| , in the second second s | Relation   |                             |                         |             |                                               |
|                                                                                                    | Phone      | () -                        | _                       |             |                                               |
|                                                                                                    |            |                             |                         |             |                                               |
|                                                                                                    |            | Sale                        | e / Transfer Informatio | n           |                                               |
|                                                                                                    | Deed Num   | ıber 887                    | Date                    | 12/10/1958  |                                               |
|                                                                                                    | Р          | rice 12.00                  | Paid                    |             |                                               |
|                                                                                                    |            |                             |                         |             |                                               |
|                                                                                                    |            |                             | Process Cancel          |             |                                               |
|                                                                                                    |            |                             |                         |             |                                               |
| Sections                                                                                                    |            | ots                         | Graves                  | Graves Sold | Graves Available                              |
| 10                                                                                                    |            | 2770                        | 8308                    | 7189        | 1119                                          |

Cemetery Transactions Grave Information Create Deed

| GRAVE INFORMATION                      | DEED                                    |                  |           |              |                   |                  |
|----------------------------------------|-----------------------------------------|------------------|-----------|--------------|-------------------|------------------|
| <u>R</u> ecord <u>E</u> dit <u>D</u> e | lete Displa <u>y</u> <mark>_Deed</mark> |                  |           | <u>O</u> wne | er <u>B</u> urial | <u>T</u> ransfer |
| Cemetery A                             |                                         | CEMETERY Cemete  | ery       |              |                   |                  |
| Section G                              | - Lot                                   | 110E             | Grave     | 6            |                   | •                |
|                                        |                                         |                  |           | s            | Signature Day     | y                |
| Entity Inform                          | nation                                  | Owner Informatio | n         | _            |                   | _                |
|                                        |                                         |                  |           |              | 11                | 1                |
|                                        |                                         |                  |           |              |                   |                  |
| First Trustee                          | Brad Pitt                               |                  |           | 🗹 Print      | Notary Inforn     | nation           |
| Second Trustee                         | Angelina Jolie                          |                  |           | Drint        | Lottor Danor      |                  |
| Third Trustee                          | George Bush                             |                  |           | r rim        | Letter Paper      |                  |
| Fourth Trustee                         | Dick Cheney                             |                  |           |              |                   |                  |
| Fifth Trustee                          |                                         |                  |           |              |                   |                  |
| Sixth Trustee or Clerk                 |                                         |                  |           |              |                   |                  |
| County Name                            | Montgomery                              |                  |           |              |                   |                  |
| Location of Plats                      | Arlington                               |                  |           |              |                   |                  |
| Entity Full Name                       | Jefferson Township                      |                  |           |              |                   |                  |
|                                        |                                         |                  |           |              |                   |                  |
|                                        |                                         |                  |           |              |                   |                  |
|                                        |                                         |                  |           |              |                   |                  |
|                                        |                                         | Process Cancel   |           |              |                   |                  |
|                                        |                                         |                  |           |              |                   |                  |
| Sections                               | Lots                                    | Graves           | Graves So | ld           | Graves A          | vailable         |
| 10                                     | 2770                                    | 8308             | 7189      |              | 111               | 19               |

Overview

The Deed function button under Grave Information is used to create and print the deed for a grave. This option may only be accessed when an owner is currently shown on the screen under the Edit or Display functions. It will also be available after an owner has been successfully recorded.

#### **Steps to Access**

Select **Cemetery**. Select **Transactions**. Select **Grave Information**. Select the **Edit** or **Display** button Select the **Owner** button. Choose the **Owner Name** from the list. Select the **Deed** button.

# Cemetery Transactions Grave Information

### **Create Deed**

#### Data Entry

#### **Required Fields**

- 1. Cemetery
- 2. Section
- 3. Lot
- 4. Grave
- 5. Entity Full Name (Entity Information Page)
- 6. Purchaser (Owner Information Page)
- 7. Residing Entity Type (Owner Information Page)
- 8. Residing Entity Name (Owner Information Page)
- 9. Residing County Name (Owner Information Page)
- 10. Residing State (Owner Information Page)

| Cemetery Transactions |
|-----------------------|
| Grave Information     |
| Create Deed           |

#### Example 1-G

The following is an example of selecting an owner on the edit screen in grave information:

| GRAVE INFORMATIO             | IN - EDIT                                    |                          |             |                                    |
|------------------------------|----------------------------------------------|--------------------------|-------------|------------------------------------|
| <u>R</u> ecord <u>Edit</u> D | <u>)</u> elete Displa <u>y</u> <u>-</u> Deed |                          | <u>O</u> wn | er <u>B</u> urial <u>T</u> ransfer |
| Cemetery A                   |                                              | CEMETERY Cemet           | ery         |                                    |
| Section F                    | ▼ Lot                                        | 3W                       | Grave 2     | •                                  |
|                              | Owner                                        | FOX                      |             |                                    |
|                              | First                                        | Middle                   | Last        |                                    |
|                              | Name DELLA                                   |                          | FOX 🔻       |                                    |
|                              | Address                                      |                          |             |                                    |
|                              | i i i i i i i i i i i i i i i i i i i        |                          |             |                                    |
|                              | City                                         | State -                  | Zip -       |                                    |
| Residing E                   | ntity Type                                   |                          |             |                                    |
| Residing En                  | ntity Name                                   |                          |             |                                    |
| Residing Cou                 | Inty Name                                    |                          |             |                                    |
| Restantly cou                | Relation                                     |                          |             |                                    |
|                              | Phone ( )                                    |                          |             |                                    |
|                              | Phone () -                                   |                          |             |                                    |
|                              | Sa                                           | le / Transfer Informatio | on          |                                    |
|                              | Deed Number 22398                            | Date                     | 10/02/1979  |                                    |
|                              | 22330                                        |                          |             |                                    |
|                              | Price 0.00                                   | Paie                     |             |                                    |
|                              |                                              |                          |             |                                    |
|                              |                                              | Process Cancel           |             |                                    |
|                              |                                              |                          |             |                                    |
| Sections                     | Lots                                         | Graves                   | Graves Sold | Graves Available                   |
| 10                           | 2770                                         | 8308                     | 7189        | 1119                               |

| Cemetery Transactions |  |
|-----------------------|--|
| Grave Information     |  |
| Create Deed           |  |

# Example 1-H

The following is an example of creating a deed after the owner information is processed. This is the Entity Information page:

| 🚝 GRAVE INFORM              | MATION - EDIT      |                             |                      |                  |               |                |          |
|-----------------------------|--------------------|-----------------------------|----------------------|------------------|---------------|----------------|----------|
| <u>R</u> ecord <u>E</u> dit | <u>D</u> elete Dis | spla <u>v</u> <u>-</u> Deed |                      |                  | <u>O</u> wner | <u>B</u> urial | Transfer |
| Cemetery A                  | - AF               | RLINTGON                    | EMETERY Cem          | etery            |               |                |          |
| Section F                   |                    | Lot                         | 3W                   | ▼ Grave          | 2             |                | •        |
|                             |                    | Owner                       | FOX                  | •                |               |                |          |
|                             |                    | First                       | Middle               | Last             |               |                |          |
|                             | Name               | DELLA                       |                      | FOX              | -             |                |          |
|                             | Address            |                             |                      |                  |               |                |          |
|                             |                    |                             |                      |                  | _             |                |          |
|                             | City               | <br>                        | State                | 7:0              |               |                |          |
|                             | City               |                             | State                | Zip -            |               |                |          |
| Resid                       | ling Entity Type   |                             |                      |                  |               |                |          |
| Residi                      | ng Entity Name     |                             |                      |                  |               |                |          |
| Residin                     | g County Name      |                             |                      |                  |               |                |          |
|                             | Relation           |                             |                      |                  |               |                |          |
|                             | Dhono              |                             | —                    |                  |               |                |          |
|                             | Filone             | () -                        |                      |                  |               |                |          |
|                             |                    | Sal                         | e / Transfer Informa | tion             |               |                |          |
|                             | Deed Num           | ber 22398                   | D                    | ate 10/02/1979 🔽 |               |                |          |
|                             | P                  | rice 0.00                   | P                    | aid 🔽            |               |                |          |
|                             |                    |                             |                      |                  |               |                |          |
|                             |                    |                             | Process Cancel       |                  |               |                |          |
|                             |                    |                             |                      |                  |               |                |          |
| Sections                    |                    | ots                         | Graves               | Graves Sol       | d             | Graves A       | vailable |
| 10                          |                    | 2770                        | 8308                 | 7189             |               | 111            | 9        |

| Cemetery Transactions |
|-----------------------|
| Grave Information     |
| Create Deed           |

#### Example 1-I

The following is an example of creating a deed after the owner information is processed. This is the Owner Information page:

| SRAVE INFORMATION     | DEED                                    |                   |                                               |                                             |
|-----------------------|-----------------------------------------|-------------------|-----------------------------------------------|---------------------------------------------|
| <u>Record</u> Edit De | lete Displa <u>y</u> <mark>_Deed</mark> |                   |                                               | <u>Owner</u> <u>B</u> urial <u>Transfer</u> |
| Cemetery A            | ARLINTGON                               | CEMETERY Cemete   | ry                                            |                                             |
| Section G             | Lot                                     | 110E              | Grave Grave                                   | 6 🗸                                         |
|                       |                                         |                   |                                               | Signature Day                               |
| Entity Inform         | nation                                  | Owner Information | ۱ <u>ــــــــــــــــــــــــــــــــــــ</u> |                                             |
| Purchaser             | HOWARD SHERMAN                          |                   |                                               | //                                          |
| Sum                   | Five million dollars and                | no cents          | <u> </u>                                      |                                             |
| 3uiii                 |                                         |                   |                                               | Print Notary Information                    |
| his/her/their         | his 👻                                   |                   |                                               | Find Notary mormation                       |
| Residing Entity Type  | township                                |                   | [ [                                           | Print Letter Paper                          |
| Residing Entity Name  | jefferson township                      |                   |                                               |                                             |
| Residing County Name  | montgomery                              |                   |                                               |                                             |
| Residing State        | Ohio                                    |                   |                                               |                                             |
| T 0.0 IV              |                                         |                   |                                               |                                             |
| Term & Conditions     |                                         |                   | -                                             |                                             |
|                       |                                         |                   |                                               |                                             |
| Header                |                                         |                   |                                               |                                             |
|                       | 1                                       |                   |                                               |                                             |
|                       |                                         |                   |                                               |                                             |
|                       |                                         |                   |                                               |                                             |
|                       |                                         | Process Cancel    |                                               |                                             |
|                       |                                         |                   |                                               |                                             |
| Sections              | Lots                                    | Graves            | Graves Sold                                   | Graves Available                            |
| 10                    | 2770                                    | 8308              | 7189                                          | 1119                                        |

#### Data Entry

#### **Entity Information**

#### **Required Fields**

- 1. Entity Full Name (automatically pulled from Entity Maintenance area)
- 2. Signature Day (day the trustees will sign the deed)

#### **Optional Fields**

- 1. Name of First Trustee (automatically pulled from Entity Maintenance area)
- 2. Name of Second Trustee (automatically pulled from Entity Maintenance area)

#### Cemetery Transactions Grave Information Create Deed

- 3. Name of Third Trustee (automatically pulled from Entity Maintenance area)
- 4. Name of Fourth Trustee (automatically pulled from Entity Maintenance area)
- 5. Name of Fifth Trustee (automatically pulled from Entity Maintenance area)
- 6. Sixth Trustee or Clerk (automatically pulled from Entity Maintenance area)
- 7. County Name (automatically pulled from Entity Maintenance area)
- 8. Location of Plats (name of the office in which the plats are held)

#### **Owner Information**

#### **Required Fields**

- 1. Purchaser (name of the individual or company purchasing grave)
- 2. Residing Entity Type (Entity Type of the individual or company purchasing grave)
- 3. Residing Entity Name (Entity of the individual or company purchasing grave)
- 4. Residing County Name (County of the individual or company purchasing grave)
- 5. Residing State (State of the individual or company purchasing grave)

#### **Optional Fields**

- 1. Sum (automatically pulled from recording/editing owner information where a sale price was recorded)
- 2. his/her/their (one of the three options, 'their' is default)
- 3. Terms and Conditions (miscellaneous information about the grave, section, lot and grave are automatically carried over from recording/editing owner information)

#### Data Validation

The system will validate the data entered on the screen based on the following data validation rules:

An owner must already be on the screen using the Edit or Display function buttons in order to bring up the Deed application.

Cemetery Transactions Grave Information

**Create Deed** 

#### Example 1-J

The following is a sample of a deed:

| ENOW ALL MEN BY THESE PERSENT:                                                                                                    |             |
|----------------------------------------------------------------------------------------------------|-------------|
| now all and of these freedoms:                                                                                                    |             |
| ur un die undersigned Center Verbiggien. Aberbarn Ligenig, Theology Remedit in the County of A                                                                                                    |             |
|                                                                                                    | rown ond    |
| initery" Ohio, for and in consideration of the sum of Twanty Dollars and No Cents to us paid by Joshue He                                                                                                    | nn, Smith   |
| 'de Township of Orange County of Brown and State of Ohio. the receipt who coji is horeby ad nowledged.                                                                                                    | de herdéy   |
| EART, BAEGAIN, SELL AND CONVEY to the said Johnse Henry Smith and their heirs forcor . the                                                                                                    | following   |
| acribed let er peret of lend in <u>Brown Central Ceneting</u> Consting, to-wit <u>Let BLUE Section EAST Co</u>                                                                                                    | ee (03 ee   |
| acrived upon the plat of said Greatery, on file in the office of the Township of said Orange.                                                                                                    |             |
| warn & Con ditions:                                                                                                    |             |
| nt BLUE Section EAST Crown (03                                                                                                    |             |
| TO HAVBAND TO HOLD de secor to de said Joshue Henry South and their hers, to be u                                                                                                    | ad for the  |
| urpours of buried only subject to the lease of this State regarding Cenartories and the rules and regulati                                                                                                    | iona of the |
| fliens having control of said Grantery.                                                                                                    |             |
| In Witzens Wilcowsź We here here was no we hends on this 8th day of September 4.0. 2003                                                                                                    |             |
| Eigand na d Askaowh dynd                                                                                                    | _           |
| in gamman of                                                                                                    |             |
|                                                                                                    | -           |
|                                                                                                    |             |
|                                                                                                    | -           |
|                                                                                                    | _           |
|                                                                                                    | -           |
|                                                                                                    | -           |
| in Brown County, Ohio.                                                                                                    | -           |
| in Streen County, Ohio.                                                                                                    | -           |
| in Srain Gunsy. Ohia<br>Cana & Cana & Ca | -<br>έκβιπ  |

| Cemetery <b>T</b> | <b>Transactions</b> |
|-------------------|---------------------|
| Customi           | zed Deed            |
| Custom            | ize Deed            |

|                         | Owner Name |     | •    |                    |
|-------------------------|------------|-----|------|--------------------|
| Select                  | Section    | Lot | Gra  | ve                 |
|                         |            |     |      |                    |
|                         |            |     |      |                    |
|                         |            |     |      |                    |
|                         |            |     |      |                    |
|                         |            |     |      |                    |
|                         |            |     |      |                    |
|                         |            |     |      |                    |
| Print <u>B</u> lank Dee | d          |     | Sele | ct All   Clear All |

Overview

The Customize Deed application is another area where deeds can be created. It allows a deed to be printed for a single grave just like under the Grave Information area; however, it also provides the ability to print one deed for an owner of multiple graves. This area also provides the ability to print a blank deed for manual entry purposes.

**Steps to Access** 

Select **Cemetery**. Select **Transactions**. Select **Customize Deed**.

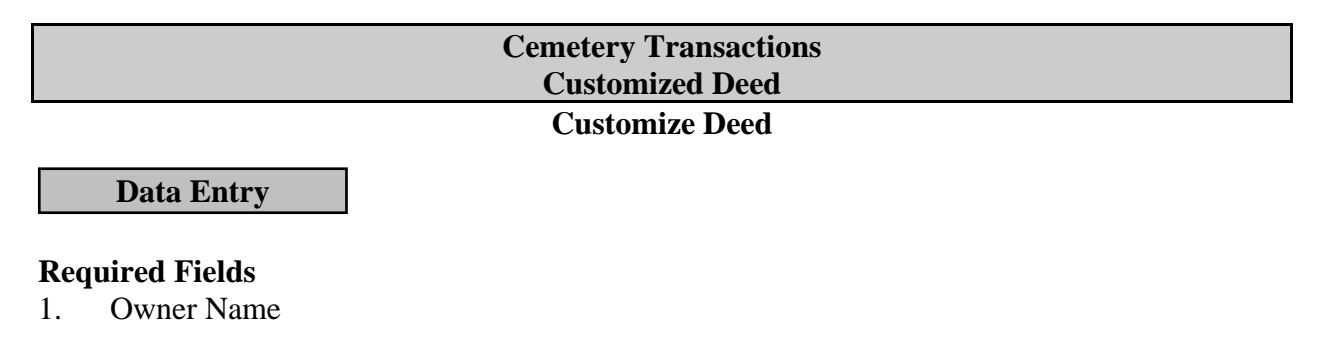

#### Example 2-A

The following is an example of selecting to print one deed for an owner of multiple graves:

| 🖫 CUSTOMIZE DEED 📃 🗖 🔀 |            |                           |        |               |                              |  |
|------------------------|------------|---------------------------|--------|---------------|------------------------------|--|
|                        |            |                           |        |               |                              |  |
|                        |            |                           |        |               |                              |  |
|                        | Owner Name | FRANK H KLINGER           |        | ·             |                              |  |
| Select                 | Section    |                           | Lot    | Grav          | ∕e                           |  |
|                        | С          | 36E                       |        | 4             |                              |  |
|                        | С          | 36E                       |        | 5             |                              |  |
|                        | С          | 36E                       |        | 6             |                              |  |
| ►<br>▼                 | С          | 36W                       |        | 1             |                              |  |
|                        | С          | 36W                       |        | 3             |                              |  |
|                        |            |                           |        |               |                              |  |
|                        |            |                           |        |               |                              |  |
|                        |            |                           |        |               |                              |  |
|                        |            |                           |        |               |                              |  |
|                        |            |                           |        |               |                              |  |
|                        |            |                           |        |               |                              |  |
|                        |            |                           |        |               |                              |  |
|                        |            |                           |        |               | -                            |  |
|                        |            |                           |        |               | 1                            |  |
|                        |            |                           |        | <u>S</u> elec | xt All    C <u>l</u> ear All |  |
| Print Blank De         | eed        |                           |        |               |                              |  |
|                        |            |                           |        |               |                              |  |
|                        |            |                           |        |               |                              |  |
|                        |            |                           |        |               |                              |  |
|                        |            |                           | 1      |               |                              |  |
|                        |            | <u>Process</u> <u>C</u> a | ancel  |               |                              |  |
|                        |            |                           |        |               |                              |  |
| Cemetery               | Section    | Lots                      | Graves | Graves Sold   | Graves Available             |  |
| 1                      | 10         | 2770                      | 8308   | 7189          | 1119                         |  |

| Cemetery Transactions |  |
|-----------------------|--|
| Customized Deed       |  |
| Customize Deed        |  |

#### Example 2-B

The following is an example of creating a deed for an owner of multiple graves. This is the Entity Information page:

| 👺 CUSTOMIZE DEED |                            |            |                |               |                  |
|------------------|----------------------------|------------|----------------|---------------|------------------|
|                  |                            |            |                | Sigr          | ature Day        |
| Entity li        | nformation                 | Own        | er Information | 06/2          | 28/2007 -        |
|                  |                            |            |                | 00/2          |                  |
|                  |                            |            |                |               |                  |
| Hirst In         | istee Donald Auker         | man        |                | Print Not     | ary information  |
| Second Tru       | Istee Steve Denling        | er         |                |               |                  |
| Third Tru        | istee Lon Chamber          | s          |                | 📃 🗖 Print Let | ter Paper        |
| Fourth Tru       | istee                      |            |                |               |                  |
| Fifth Tru        | istee                      |            |                |               |                  |
| Sixth Trustee or | Clerk                      |            |                |               |                  |
| County I         | County Name Montgomery     |            |                |               |                  |
| Location of      | Location of Plats Township |            |                |               |                  |
| Entity Full 1    | lame Jefferson Tov         | wnship     |                |               |                  |
|                  |                            |            |                |               |                  |
|                  |                            |            |                |               |                  |
|                  |                            |            |                |               |                  |
|                  |                            |            |                |               |                  |
|                  |                            |            |                |               |                  |
|                  |                            | Dragono Co | most           |               |                  |
|                  |                            | Process Ca | Incer          |               |                  |
|                  |                            |            |                |               |                  |
| Cemetery         | Section                    | Lots       | Graves         | Graves Sold   | Graves Available |
| 1                | 10                         | 2770       | 8308           | 7189          | 1119             |

| Cemetery Transactions |
|-----------------------|
| Customized Deed       |
| Customize Deed        |

# Example 2-C

The following is an example of creating a deed for an owner of multiple graves. This is the Owner Information page:

| 🥮 CUSTOMIZE DEED   | )                                    |                                 |                       |    |             |                  |
|--------------------|--------------------------------------|---------------------------------|-----------------------|----|-------------|------------------|
|                    |                                      |                                 |                       |    | Sigr        | nature Day       |
| Entity I           | nformation                           | Own                             | er Information        |    |             |                  |
| Purcha             | ser Frank H Klinge                   | r                               |                       |    | 06/2        | 28/2007          |
| s                  | No Dollars and                       | No Cents                        |                       | 4  |             |                  |
|                    |                                      |                                 |                       | -  | 🗹 Print Not | ary Information  |
| his/her/t          | <mark>heir</mark> their <del>▼</del> |                                 |                       |    |             |                  |
| Residing Entity T  | ype                                  |                                 |                       |    | 🗖 Print Let | ter Paper        |
| Residing Entity Na | ime                                  |                                 |                       | _  |             |                  |
| Residing County Na | ime Obio                             |                                 |                       |    |             |                  |
| Residing S         | Lot 36E Section                      | n C Grave 4                     |                       |    |             |                  |
| Term & Conditi     | ons Lot 36E Section                  | n C Grave 5<br>n C Grave 6      |                       |    |             |                  |
|                    | Lot 36E Section                      | n C Grave 4, Lot 36E S          | ection C Grave 5, Lot |    |             |                  |
| Hea                | 36E Section C<br>36W Section C       | Grave 6, Lot 36W Sec<br>Grave 3 | tion C Grave 1, Lot   | •  |             |                  |
|                    |                                      |                                 |                       |    |             |                  |
|                    |                                      |                                 |                       |    |             |                  |
|                    |                                      |                                 |                       |    |             |                  |
|                    |                                      | Process Ca                      | ancel                 |    |             |                  |
|                    |                                      |                                 |                       |    |             |                  |
| Cemetery           | Section                              | Lots                            | Graves                | Gr | aves Sold   | Graves Available |
| 1                  | 10                                   | 2770                            | 8308                  |    | 7189        | 1119             |

Cemetery Transactions Customized Deed Customize Deed

**Data Entry** 

#### **Entity Information**

#### **Required Fields**

- 1. Entity Full Name (automatically pulled from Entity Maintenance area)
- 2. Signature Day (day the trustees will sign the deed)

#### **Optional Fields**

- 1. Name of First Trustee (automatically pulled from Entity Maintenance area)
- 2. Name of Second Trustee (automatically pulled from Entity Maintenance area)
- 3. Name of Third Trustee (automatically pulled from Entity Maintenance area)
- 4. Name of Fourth Trustee (automatically pulled from Entity Maintenance area)
- 5. Name of Fifth Trustee (automatically pulled from Entity Maintenance area)
- 6. Sixth Trustee or Clerk (automatically pulled from Entity Maintenance area)
- 7. County Name (automatically pulled from Entity Maintenance area)
- 8. Location of Plats (name of the office in which the plats are held)

#### **Owner Information**

#### **Required Fields**

- 1. Purchaser (name of the individual or company purchasing grave)
- 2. Residing Entity Type (Entity type of the individual or company purchasing grave)
- 3. Residing Entity Name (Entity of the individual or company purchasing grave)
- 4. Residing County Name (County of the individual or company purchasing grave)
- 5. Residing State (State of the individual or company purchasing grave)

#### **Optional Fields**

- 1. Sum (automatically pulled from recording/editing owner information where a sale price was recorded)
- 2. his/her/their (one of the three options, 'their' is default)
- 3. Terms and Conditions (miscellaneous information about the grave, section, lot and grave are automatically carried over from recording/editing owner information)

#### Data Validation

The system will validate the data entered on the screen based on the following data validation rules:

Owner information must have already been recorded before using this application.

Cemetery Transactions Customized Deed Customize Deed

#### Example 2-D

This is a sample of a multiple grave deed:

| Lot GREEN Sec                                                                                        | tiox WEST Groves 102, 103, 39                                                                      |
|----------------------------------------------------------------------------------------------------|----------------------------------------------------------------------------------------------------|
| I NOW ALL MEN BY THE BI RESENT:                                                                      |                                                                                                    |
| That we, the undersigned George Weshington of                                                        | ibrehens Lincoln. Theodore Romeodle in the County of Brown and                                     |
| State of Ohio. For and in consideration of the sur                                                   | a of No Dollars and No Cents. Co wspecid by Jane R. Grover of th                                   |
| Township of Orange County of Brown and St                                                            | ate of Ohio. the receipt when on/ is hereby anti-nowledged, do hereby                              |
| GEANT, BARGAIN, SHLL AND CONVEY                                                                      | ( to the said Jane R. Grover and their heirs forever. the following                                |
| described for a parent of funding frown Central C                                                    | Createry Createry, to-wit, Let GREEM Scripe, WEST Grants (0)                                       |
| (03.39 to described upon the plat of said Censeter                                                   | y. on file in the office of the Township of said Orange                                            |
| Tuan & Coa dition :                                                                                  |                                                                                                    |
| Les CREEN Seeden WEST Creese 102.103.39                                                              |                                                                                                    |
| TO HAVE AND TO HOLD these are                                                                        | to the said Jane R. Grover and their heirs. to be used for the purpose                             |
| of 6-ումոն տունչ, ոսնոյցցուն մտ ները նաշար of նենա։ Տմնոնգր                                          | ആവയ്തു Concentria കെടിന്ന പാലാകെട് നുടക്ക്കാര് നോത്താ                                              |
| he wing control of said Cereatery.                                                                   |                                                                                                    |
| In Without Whenever Woher here, and                                                                  | e actevr handson this 8th day of Scetana 6ar A.C. 20103.                                           |
| 5 iya a daa dA 13 ao 14 k dya d                                                                      |                                                                                                    |
| in passas so f                                                                                       |                                                                                                    |
|                                                                                                    |                                                                                                    |
|                                                                                                    |                                                                                                    |
|                                                                                                    |                                                                                                    |
|                                                                                                    |                                                                                                    |
|                                                                                                    | in From County, Ohio                                                                               |
|                                                                                                    |                                                                                                    |
| The State of Ohio,                                                                                   | C ouaty, 10.                                                                                       |
| Be It Bernson's me d, That on the                                                                    | day of A.D Sector                                                                                  |
| personally more the descentioned                                                                     |                                                                                                    |
| State of Ohio. and so such officers arinowledge<br>polonitry act and deed. for the uses and perposes | in County<br>of the signing and sealing of the foregoing emeryence to be the<br>therein nometimed. |
| In The time as                                                                                       | y Winson f, I have been to a charribed my, as no and sflued my,                                    |
|                                                                                                    | թինոն որ Հոդերը հայտությունը հայտությունը հայտությունը։                                            |

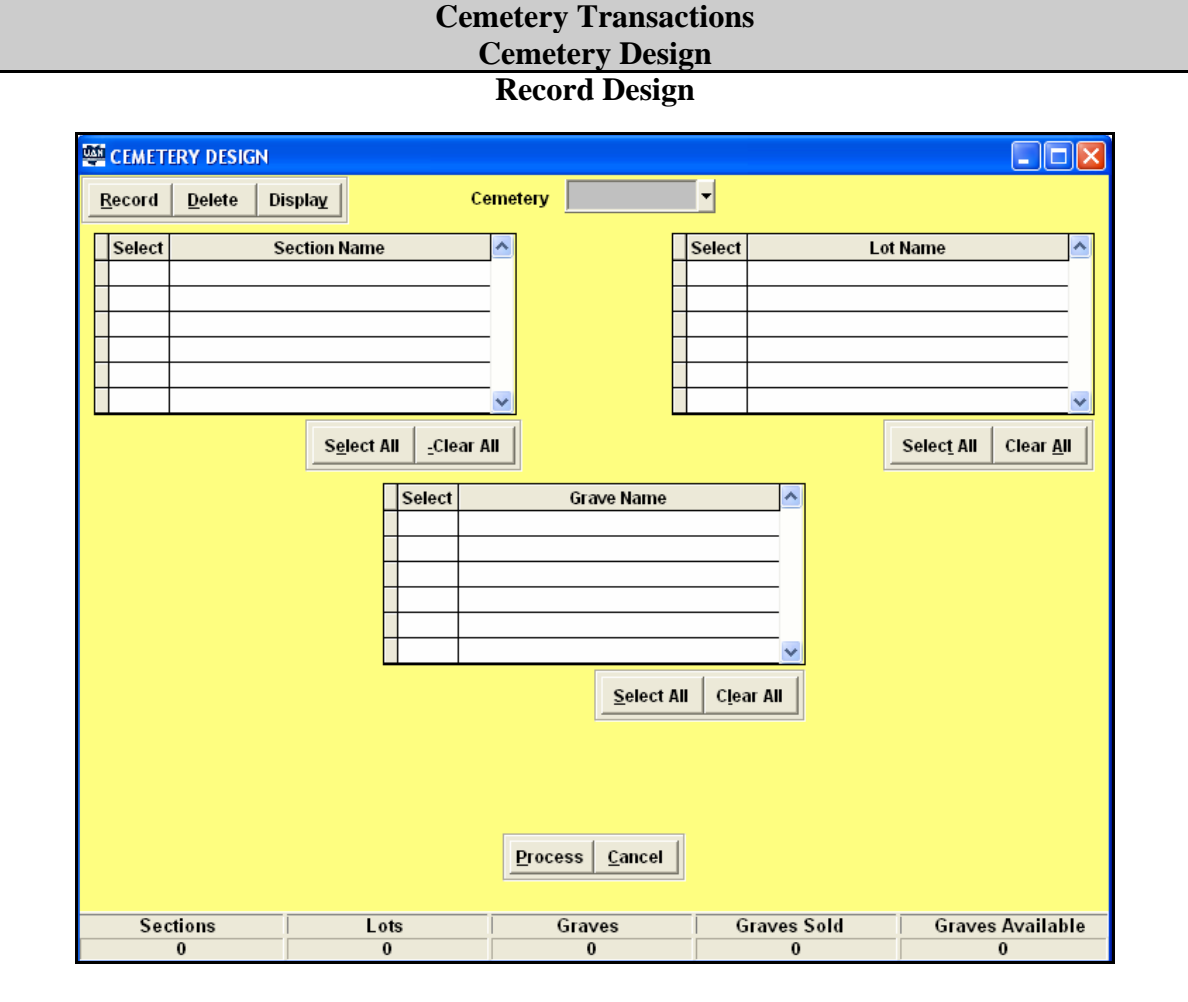

Overview

The Cemetery Design application allows cemetery grave sites to be automatically created. This automated application creates the cemetery design by combining the selected sections, lots and graves. Grave sites may be recorded in groups and then individual grave sites can be deleted if necessary.

**Steps to Access** 

Select **Cemetery**. Select **Transactions**. Select **Cemetery Design**. Select the **Record** button.

#### Cemetery Transactions Cemetery Design Record Design

#### Data Entry

- 1. Select the **Record** function button to set up a new cemetery.
- 2. Select the **Cemetery** to set up section, lot and grave information.
- 3. Select the **Sections** to include in the cemetery by placing a check mark in the appropriate box located on the left side of the Section Name grid box.
- 4. Select the **Lots** to include in the cemetery by placing a check mark in the appropriate box located on the left side of the Lot Name grid box.
- 5. Select the **Graves** to include in the cemetery by placing a check mark in the appropriate box located on the left side of the Grave Name grid box.
- 6. Click **Process** to create the graves and complete the cemetery design.
- 7. After the Cemetery has been recorded, the **Delete** function button can be used to remove any graves not available in the cemetery (if necessary).
- 8. Choose each grave not to be included in the cemetery by placing a check mark in the appropriate box located on the left side of the grid.

#### Data Validation

The system will validate the data entered on the screen based on the following data validation rules:

At least one cemetery, one section, one lot and one grave must be established before the Cemetery Design application is available.

*The Cemetery Design application will only add graves that have not already been created for the selected cemetery.* 

Graves that contain owner and/or burial information cannot be deleted.

| Cemetery Transactions |  |
|-----------------------|--|
| Cemetery Design       |  |
| Record Design         |  |

#### Example 3-A

This is an example of setting up a cemetery with 3 sections, 3 lots per section and 3 graves per lot:

#### Before Processing:

| E CEMETERY DESIGN      | - RECORD                             |                                              |             |                                      |
|------------------------|--------------------------------------|----------------------------------------------|-------------|--------------------------------------|
| <u>Record</u> Delete D | )isplay Ce                           | metery A                                     | •           |                                      |
| Select                 | Section Name                         | <b>-</b>                                     | Select Lot  | Name 🔺                               |
| A A                    |                                      |                                              | ✓ 1E        |                                      |
| Г B                    |                                      |                                              | ✓ 1W        |                                      |
| C C                    |                                      |                                              | ✓ 2E        |                                      |
|                        |                                      |                                              | 2W          |                                      |
| E                      |                                      |                                              | 3E          |                                      |
| F                      |                                      | -                                            | 3W          | -                                    |
|                        | S <u>e</u> lect All <u>-</u> Clear A | <u>.                                    </u> |             | Selec <u>t</u> All Clear <u>A</u> ll |
|                        | Select                               | Grave Name                                   | <b></b>     |                                      |
|                        |                                      | Si di ci i di ci                             |             |                                      |
|                        | 2                                    |                                              |             |                                      |
|                        | <b>V</b> 3                           |                                              |             |                                      |
|                        | ▶ 🗸 4                                |                                              |             |                                      |
|                        | 5                                    |                                              |             |                                      |
|                        | 6                                    |                                              | -           |                                      |
|                        |                                      | Salast All                                   | Clear All   |                                      |
|                        |                                      | <u>Select All</u>                            |             |                                      |
|                        |                                      |                                              |             |                                      |
|                        |                                      |                                              |             |                                      |
|                        |                                      |                                              |             |                                      |
|                        |                                      |                                              |             |                                      |
|                        |                                      | Process Cancel                               |             |                                      |
|                        |                                      |                                              |             |                                      |
|                        |                                      |                                              |             |                                      |
| Sections               | Lots                                 | Graves                                       | Graves Sold | Graves Available                     |
| 10                     | 2770                                 | 8308                                         | 7189        | 1119                                 |

After Processing:

| E CEMETERY DESIGN -     | RECORD            |            |             |                  |
|-------------------------|-------------------|------------|-------------|------------------|
| <u>Record</u> Delete Di | ispla <u>v</u> Ce | metery A   | -           |                  |
| Select S                | Select AllClear A | Grave Name | Select Lot  | Name             |
| Sections                | Lots              | Graves     | Graves Sold | Graves Available |
| 10                      | 2775              | 8330       | 7189        | 1141             |

The system automatically created 22 available graves.

| Cemetery Transactions |  |
|-----------------------|--|
| Cemetery Design       |  |
| Record Design         |  |

#### Example 3-B

This is an example of setting up a cemetery with 4 sections, 6 lots per section and 20 graves per lot.

#### Before Processing:

| СЕМЕТЕ | RY DESIGN      | - RECORD     |                                                                                        |          |          |            |                       | -         |         |
|--------|----------------|--------------|----------------------------------------------------------------------------------------|----------|----------|------------|-----------------------|-----------|---------|
| Record | <u>D</u> elete | Display      | Сеп                                                                                    | netery A |          | -          |                       |           |         |
| Select | A<br>B<br>C    | Section Name | e                                                                                      |          |          | Select     | Lot<br>1E<br>1W<br>2E | Name      |         |
|        | D<br>E<br>F    |              |                                                                                        | •        |          | <u>र र</u> | 2W<br>3E<br>3W        |           |         |
|        |                |              | Select       ▼       ▼       ▼       3       ▼       3       ▼       5       ▼       6 | Gr       | ave Name | II Clea    | ar All                |           |         |
| Sect   | tions          | L            | ots                                                                                    | Gra      | IVES     | G          | raves Sold            | Graves Av | ailable |
|        | 10             | 2            | ://5                                                                                   |          | 8330     |            | /189                  | 1141      |         |

#### After Processing

| 🕮 CEMETERY DESIG     | N - RECORD   |                                                    |             |                  |
|----------------------|--------------|----------------------------------------------------|-------------|------------------|
| <u>Record</u> Delete | Display C    | emetery A                                          | -           |                  |
|                      | Section Name | AII<br>Grave Name                                  | Select Lot  | Name             |
|                      | 8            | Process) <u>C</u> ancel<br>80 graves were recorded |             |                  |
| Sections<br>10       | Lots<br>2780 | Graves<br>8410                                     | Graves Sold | Graves Available |
| 10                   | 2700         | 0410                                               | / 103       | 1221             |

The system automatically created 80 available graves.

| Cemetery Transactions<br>Cemetery Design |  |
|------------------------------------------|--|
| Record Design                            |  |

#### Example 3-C

This is an example of deleting grave **3** from all **Lower** sections. If grave number 3 does not exist in the Lower section then they can be deleted by selecting all the number 3 graves associated with the Lower section.

Before Processing:

| 🕮 СЕМЕТ        | ERY DESI       | GN - DELETE |              |                    |                  |                  |
|----------------|----------------|-------------|--------------|--------------------|------------------|------------------|
| <u>R</u> ecord | <u>D</u> elete | Display     | Cemetery     | A 🗸                |                  |                  |
| ſ              | Select         | Cemetery    | Section Name | Lot Name           | Grave N          | ame 🔺            |
|                | • 🔽            | A           | A            | 1E                 | 2                |                  |
|                |                | A           | A            | 1E                 | 3                |                  |
|                | 7              | A           | A            | 1E                 | 4                |                  |
|                | >              | A           | A            | 1E                 | 5                |                  |
|                | ~              | A           | A            | 1E                 | 6                |                  |
|                |                | A           | A            | 1W                 | 1                |                  |
|                |                | A           | A            | 1W                 | 2                |                  |
|                |                | A           | A            | 1VV                | 3                |                  |
|                |                | A           | A            | 1W                 | 4                |                  |
|                |                | A           | A            | 1W                 | 5                |                  |
|                | ~              | A           | A            | 1W                 | 6                |                  |
|                | ~              | A           | A            | 2E                 | 1                |                  |
|                |                | A           | A            | 2E                 | 2                |                  |
|                |                | A           | A            | 2E                 | 3                |                  |
|                |                | A           | A            | 2E                 | 4                |                  |
|                |                | A           | A            | 2E                 | 5                |                  |
| l              |                | A           | A            | 2E                 | 6                | -                |
|                |                |             | Proc         | ess <u>C</u> ancel | <u>S</u> elect A | II Clear All     |
| Se             | ctions         |             | Lots         | Graves Gr          | aves Sold        | Graves Available |
|                | 10             |             | 2780         | 8410               | 7189             | 1221             |

#### After Processing:

| 🕮 СЕМЕТ        | ERY DESI       | GN - DELETE |              |                     |                  |                  |
|----------------|----------------|-------------|--------------|---------------------|------------------|------------------|
| <u>R</u> ecord | <u>D</u> elete | Display     | Cemetery     | A 👻                 |                  |                  |
| ſ              | Select         | Cemetery    | Section Name | Lot Name            | Grave Na         | ame 🔺            |
|                | •              | A           | A            | 1E                  | 1                |                  |
|                |                | A           | A            | 1E                  | 3                |                  |
|                |                | A           | A            | 1W                  | 2                |                  |
|                |                | A           | A            | 1W                  | 3                |                  |
|                |                | A           | A            | 1W                  | 4                |                  |
|                |                | A           | A            | 2E                  | 2                |                  |
|                |                | A           | A            | 2E                  | 3                |                  |
|                |                | A           | A            | 2E                  | 4                |                  |
|                |                | A           | A            | 2E                  | 5                |                  |
|                |                | A           | A            | 2E                  | 6                |                  |
|                |                | A           | A            | 2W                  | 4                |                  |
|                |                | A           | A            | 2W                  | 5                |                  |
|                |                | A           | A            | 2W                  | 6                |                  |
|                |                | A           | A            | 3E                  | 1                |                  |
|                |                | A           | A            | 3E                  | 2                |                  |
|                |                | A           | A            | 3E                  | 3                |                  |
|                |                | A           | A            | 3//                 | 4                | -                |
|                |                |             | Selected n   | essi <u>C</u> ancel | <u>S</u> elect A | II Clear All     |
| Se             | ctions         |             | Lots         | Graves Gr           | aves Sold        | Graves Available |
|                | 10             |             | 2780         | 8402                | 7189             | 1213             |

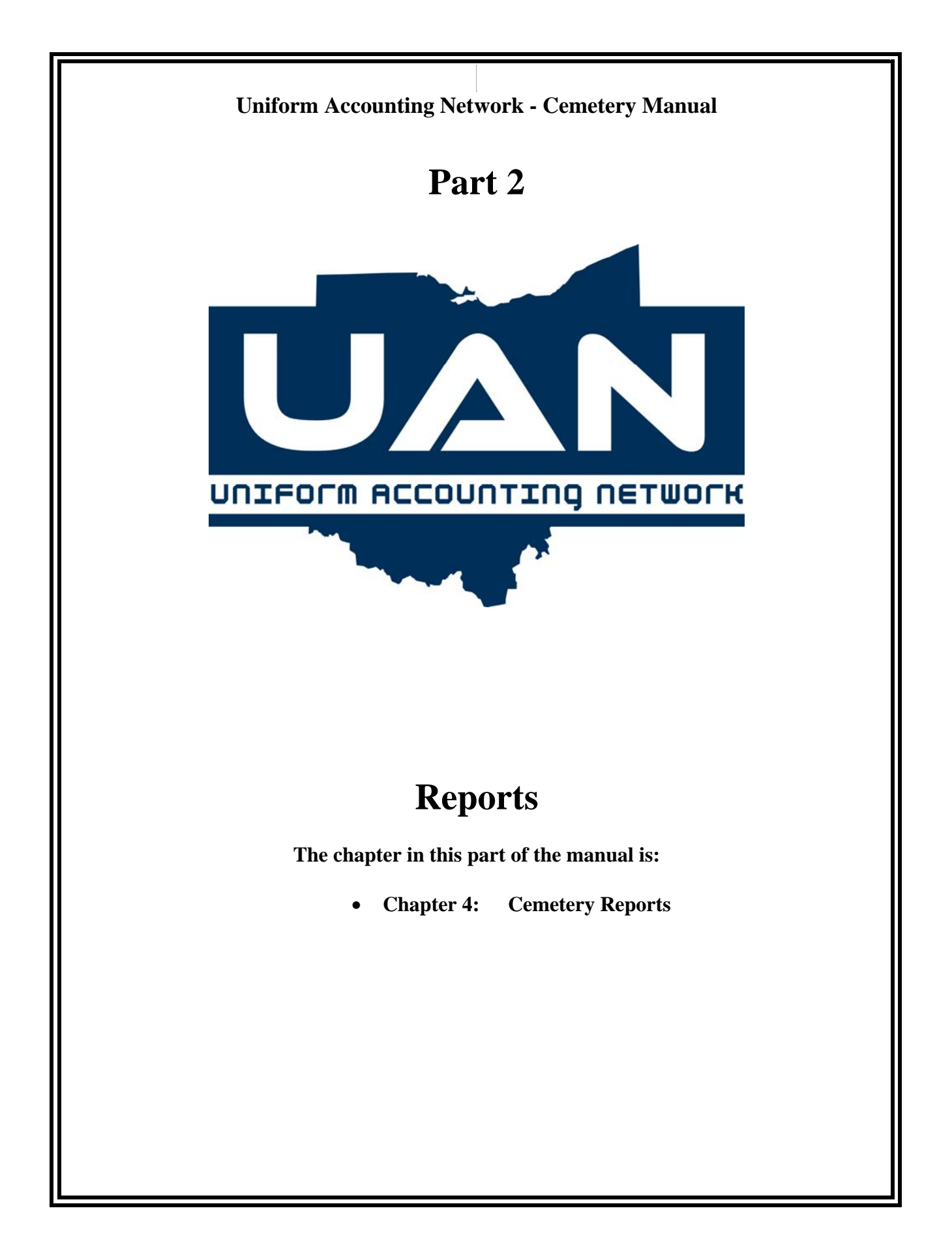

#### **Cemetery Reports**

#### Overview

The Cemetery Reports area contains all of the cemetery reports which provide detailed cemetery information as well as useful listings such as available graves and grave listing. The reports include the Cemetery Summary, Grave Listing, Receivables, Occupied Graves, Occupied Graves–Detail, Available Graves, Grave Sales and Military Veterans reports. Also, most of the reports provide different sorting and selection options for the report data.

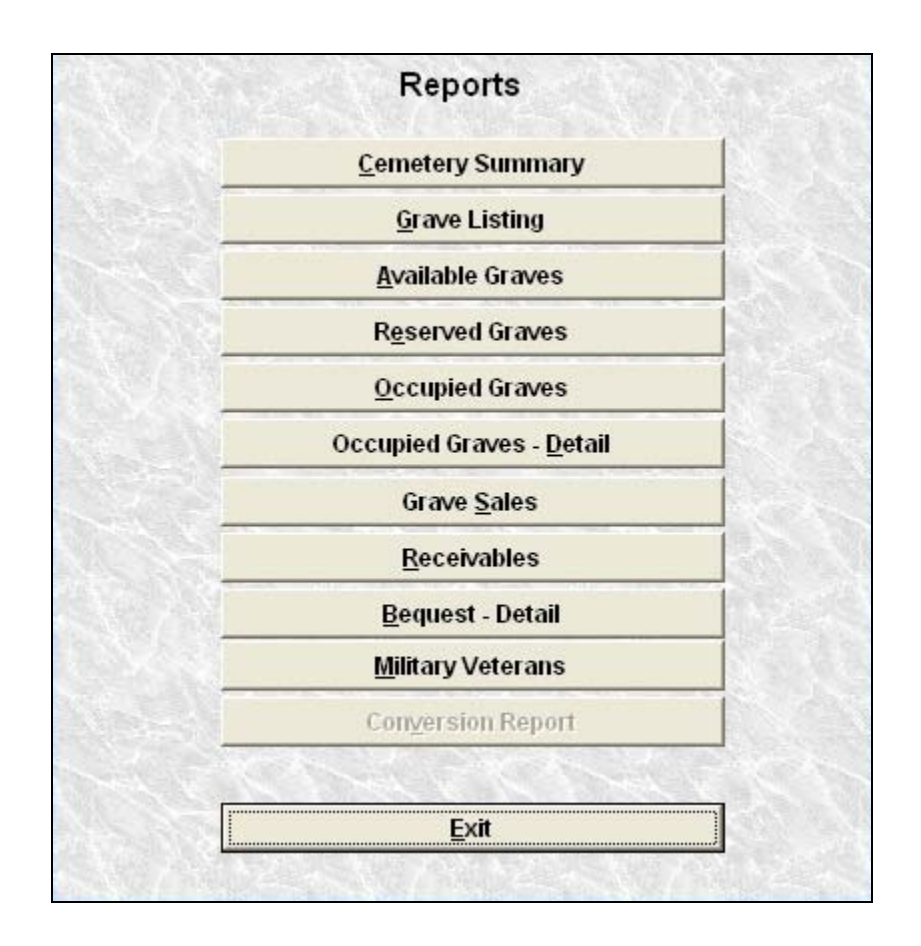

#### **Cemetery Summary**

The Cemetery Summary report provides information about the cemetery/cemeteries set up in the system. Information concerning graves available, sold and totals are listed here. There is also information about grave sales, fees receivable and fees received.

#### **Cemetery Reports**

#### Grave Listing

The Grave Listing report lists the section, lot, grave, owner and occupant information for each grave.

#### Available Graves

The Available Graves report lists all graves available for purchase along with the grave's section and lot information.

#### **Reserved Graves**

The Reserved Graves report lists all selected graves that currently have an owner but do not have an occupant. The report includes owner, section, lot and grave information.

#### **Occupied Graves**

The Occupied Graves report lists all selected graves that currently have an occupant with section, lot and grave information. Information can be sorted by Grave or Occupant.

#### **Occupied Graves - Detail**

The Occupied Graves – Detail report lists all selected graves that currently have an occupant. Detailed information about Date of Birth, Death, Burial and Permit number are also available on this report.

#### **Grave Sales**

The Grave Sales report lists all graves sold along with the owner name, section, lot, grave, sale date and sale price of the grave.

#### **Cemetery Reports**

#### Receivables

The Receivables report lists all outstanding fees due to the Cemetery by owners. The report can be sorted by grave or owner. It also lists the section, lot, grave, date of sale, sale amount and outstanding receivables.

#### **Bequest - Detail**

The Bequest Detail report lists those graves that have been recorded with bequest information. The report includes occupant, section, lot, grave, bequest amount, bequest date and additional bequest information.

#### Military Veterans

The Military Veterans report lists all occupants who have the 'Veteran' designation marked in the burial section of the grave information. The report lists the occupant's name, age, section, lot, and grave information as well as the wars served in by the occupant.

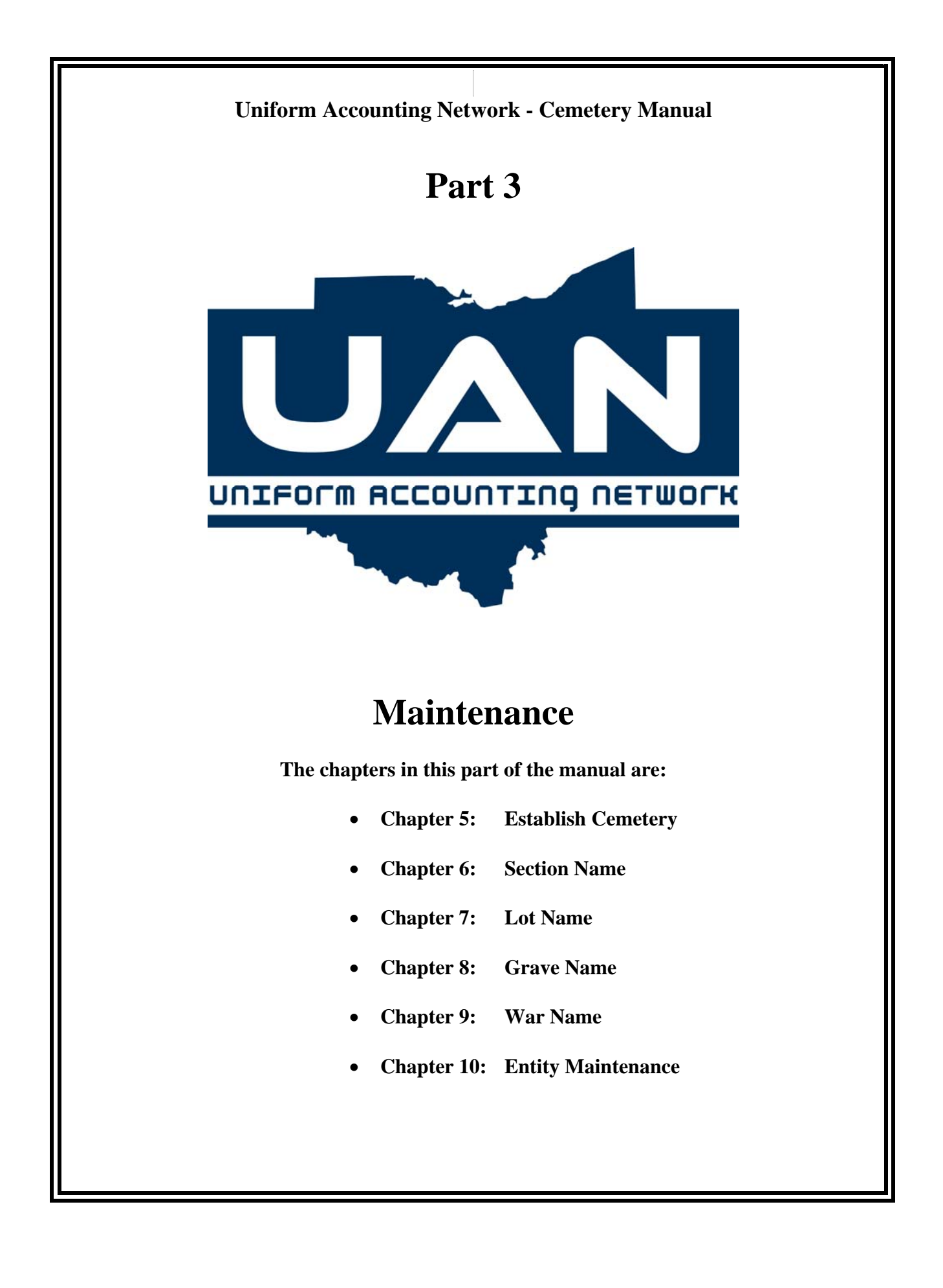

| Introduction |  |
|--------------|--|
| Part 3       |  |
| Maintenance  |  |

#### Overview

The Maintenance functions are accessible through the drop down menus across the top of the screen or by selecting the specific maintenance option from the center screen menu as shown below. The maintenance area is where the main setup for a cemetery takes place. It is where the cemetery, section, lot, grave and war names are established as well as where the detailed entity information is located.

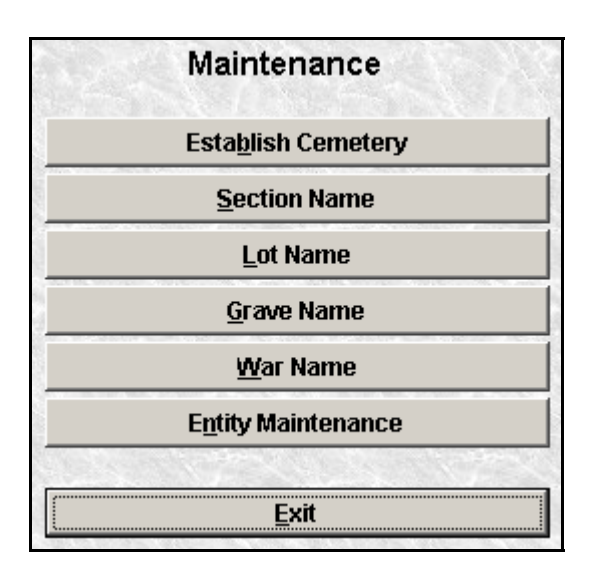

#### **Screen Function Buttons**

In the Maintenance menu options there are four main function buttons to select from:

**Record** is the function to use when entering data into the system. For example, a grave to be set up is first entered under the Record function. The Record function is further explained at the beginning of each chapter in the instructions for this function.

Edit is the function to use when modifying or correcting any items previously recorded.

**Delete** is the function that is used to delete entries no longer used or recorded erroneously. Selections for deletion are made by clicking on the  $\Box$  in the Select column beside the item to be deleted. Multiple selections can be made to delete more than one item in an area.

**Display** is the function that is used to view all the transactions that were entered in the Record option.

In addition, certain fields are required to be filled to process the information. These fields are denoted with a *blue*, instead of white, background.

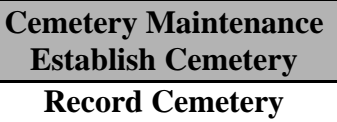

| 👺 ESTABLISH CEMETER              | Y _              |        |             |                  |
|----------------------------------|------------------|--------|-------------|------------------|
| <u>Record</u><br>Edit Du<br>Cem- | etery Id<br>Name |        |             |                  |
|                                  | City             | State  | Zip -       |                  |
| Sections                         | Lots             | Graves | Graves Sold | Graves Available |
| 0                                | 0                | 0      | 0           | 0                |

Overview

The Record Cemetery application is used to establish a Cemetery in the system.

#### Steps to Access

Select **Cemetery**. Select **Maintenance**. Select **Establish Cemetery**. Select the **Record** button.

Cemetery Maintenance Establish Cemetery Record Cemetery

Data Entry

#### **Required Fields**

- 1. Cemetery ID
- 2. Name

#### **Optional Fields**

- 1. Address
- 2. City, State, Zip Code

**Note**: The word 'Cemetery' will automatically be attached to the cemetery name that is entered in this field. Thus, if the cemetery name is Bluefield Cemetery, then only 'Bluefield' needs to be entered in this field.

#### Data Validation

The system will validate the data entered on the screen based on the following data validation rules:

The cemetery Id must be between 1 to 8 characters.

The cemetery name cannot be longer than 35 characters.

A cemetery can only be edited, deleted or displayed once it has been recorded.

A cemetery cannot be deleted once section, lot and grave information has been attached to it under Cemetery Design.

#### Cemetery Maintenance Establish Cemetery Record Cemetery

# Example 5-A

The following is an example of recording cemetery information:

| 👺 ESTABLISH CEMETERY - RECORD |                     |                |             |                  |  |  |  |
|-------------------------------|---------------------|----------------|-------------|------------------|--|--|--|
| Record Edit De                | lete Display        |                |             |                  |  |  |  |
|                               |                     |                |             |                  |  |  |  |
|                               |                     |                |             |                  |  |  |  |
|                               |                     |                |             |                  |  |  |  |
|                               |                     |                |             |                  |  |  |  |
|                               |                     |                |             |                  |  |  |  |
| Ceme                          | tery Id Greene      |                |             |                  |  |  |  |
|                               | Name Greene Mem     | orial          |             |                  |  |  |  |
| Ac                            | dress 123 High Stre | et             |             |                  |  |  |  |
|                               |                     |                |             |                  |  |  |  |
|                               | City Napoleon       | State          | OH Zip 4354 | 5-9998           |  |  |  |
|                               |                     |                |             |                  |  |  |  |
|                               |                     |                |             |                  |  |  |  |
|                               |                     |                |             |                  |  |  |  |
|                               |                     |                |             |                  |  |  |  |
|                               |                     | Process Cancel |             |                  |  |  |  |
|                               |                     |                |             |                  |  |  |  |
|                               |                     |                |             |                  |  |  |  |
| Sections                      | Lots                | Graves         | Graves Sold | Graves Available |  |  |  |

Cemetery Maintenance Section Name Record Section Name

| SECTION NAME                |                                |           |                |             |                  |
|-----------------------------|--------------------------------|-----------|----------------|-------------|------------------|
| <u>R</u> ecord <u>E</u> dit | <u>D</u> elete Displa <u>v</u> | Ĩ         |                |             |                  |
|                             |                                |           |                |             |                  |
|                             |                                |           |                |             |                  |
|                             |                                |           |                |             |                  |
|                             |                                |           |                |             |                  |
|                             |                                |           |                |             |                  |
|                             |                                |           |                |             |                  |
|                             |                                |           |                |             |                  |
|                             | Sec                            | tion Name |                |             |                  |
|                             | Sec                            |           |                |             |                  |
|                             |                                |           |                |             |                  |
|                             |                                |           |                |             |                  |
|                             |                                |           |                |             |                  |
|                             |                                |           |                |             |                  |
|                             |                                |           |                |             |                  |
|                             |                                | Process   | <u>C</u> ancel |             |                  |
|                             |                                |           |                |             |                  |
| Cemetery                    | Section                        | Lots      | Graves         | Graves Sold | Graves Available |
| 1                           | 10                             | 2780      | 8402           | 7189        | 1213             |

Overview

The Record Section Name application is used to create section names for a cemetery. Cemetery sections are large areas within the cemetery such as Lower Level, Hillside, North End or Northeast. Section names can also be numeric such as 1, 5 or 10. The sections can be added to any cemetery once created.

**Steps to Access** 

Select **Cemetery**. Select **Maintenance**. Select **Section Name**. Select the **Record** button.

Cemetery Maintenance Section Name Record Section Name

Data Entry

#### **Required Fields**

1. Section Name

#### **Data Validation**

The system will validate the data entered on the screen based on the following data validation rules:

The section name can only be between 1 to 24 characters.

A section name can only be edited, deleted or displayed once it has been recorded.

A section name cannot be deleted once it has been added to a cemetery and attached to lots and graves under Design Cemetery.

#### Example 6-A

The following is an example of recording a section name:

| SECTION NAME - | RECORD                           |               |                     |             |                  |
|----------------|----------------------------------|---------------|---------------------|-------------|------------------|
| Ecord Edit     | RECORD<br>Delete Display<br>Sect | tion Name Wes | rt<br><u>Cancel</u> |             |                  |
|                |                                  |               |                     |             |                  |
| Cemetery       | Section                          | Lots          | Graves              | Graves Sold | Graves Available |
| 1              | 10                               | 2780          | 8402                | 7 189       | 1213             |

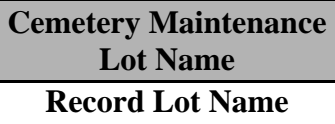

| 🌉 LOT NAME  |                |          |        |             |                  |
|-------------|----------------|----------|--------|-------------|------------------|
| Eecord Edit | Delete Display | Lot Name | Cancel |             |                  |
| Cemetery    | Section        | Lots     | Graves | Graves Sold | Graves Available |
| 1           | 10             | 2780     | 8402   | 7189        | 1213             |

Overview

The Record Lot Name application is used to create lot names for a cemetery. Cemetery lots are smaller units within cemetery sections and often consist of a set number of graves. The lots can be added to any section once created.

**Steps to Access** 

Select **Cemetery**. Select **Maintenance**. Select **Lot Name**. Select the **Record** button.

#### Cemetery Maintenance Lot Name Record Lot Name

Data Entry

#### **Required Fields**

1. Lot Name

#### **Data Validation**

The system will validate the data entered on the screen based on the following data validation rules:

The lot name can only be between 1 to 24 characters.

A lot name can only be edited, deleted or displayed once it has been recorded.

A lot name cannot be deleted once it has been added to a cemetery an attached to sections and graves under Cemetery Design.

#### Example 7-A

The following is an example of recording a lot name:

| 🕮 LOT NAME - REC | ORD            |              |        |             |                  |  |  |  |
|------------------|----------------|--------------|--------|-------------|------------------|--|--|--|
| Record Edit      | Delete Display | 1            |        |             |                  |  |  |  |
|                  |                |              |        |             |                  |  |  |  |
|                  |                |              |        |             |                  |  |  |  |
|                  |                |              |        |             |                  |  |  |  |
|                  |                |              |        |             |                  |  |  |  |
|                  |                |              |        |             |                  |  |  |  |
|                  |                |              |        |             |                  |  |  |  |
|                  |                |              |        |             |                  |  |  |  |
|                  |                |              |        |             |                  |  |  |  |
|                  |                | Lot Name Smi | th     |             |                  |  |  |  |
|                  |                |              |        |             |                  |  |  |  |
|                  |                |              |        |             |                  |  |  |  |
|                  |                |              |        |             |                  |  |  |  |
|                  |                |              |        |             |                  |  |  |  |
|                  |                |              |        |             |                  |  |  |  |
|                  | Process Cancel |              |        |             |                  |  |  |  |
|                  |                |              |        |             |                  |  |  |  |
| Cemetery         | Section        | Lots         | Graves | Graves Sold | Graves Available |  |  |  |
| 1                | 10             | 2780         | 8402   | 7189        | 1213             |  |  |  |

Cemetery Maintenance Grave Name Record Grave Name

| 👺 GRAVE NAME                |                |          |        |             |                  |
|-----------------------------|----------------|----------|--------|-------------|------------------|
| <u>R</u> ecord <u>E</u> dit | Delete Display | ]        |        |             |                  |
|                             |                |          |        |             |                  |
|                             |                |          |        |             |                  |
|                             |                |          |        |             |                  |
|                             |                |          |        |             |                  |
|                             |                |          |        |             |                  |
|                             |                |          |        |             |                  |
|                             |                |          |        |             |                  |
|                             |                |          |        |             |                  |
|                             | Gr             | ave Name |        |             |                  |
|                             |                |          |        |             |                  |
|                             |                |          |        |             |                  |
|                             |                |          |        |             |                  |
|                             |                |          |        |             |                  |
|                             |                |          |        |             |                  |
|                             |                | Drasses  | Cancol |             |                  |
|                             |                | Process  |        |             |                  |
|                             |                |          |        |             |                  |
| Cemetery                    | Section        | Lots     | Graves | Graves Sold | Graves Available |
| 1                           | 10             | 2780     | 8402   | 7189        | 1213             |

#### Overview

The Record Grave Name application is used to create grave names for a cemetery. Cemetery grave names are for individual grave sites within a cemetery lot. The graves can be added to any lot once recorded.

Steps to Access

Select **Cemetery**. Select **Maintenance**. Select **Grave Name**. Select the **Record** button.

Cemetery Maintenance Grave Name Record Grave Name

Data Entry

#### **Required Fields**

1. Grave Name

#### Data Validation

The system will validate the data entered on the screen based on the following data validation rules:

The grave name can only be between 1 to 24 characters.

A grave name can only be edited, deleted or displayed once it has been recorded.

A grave name cannot be deleted once it has been added to a cemetery and attached to lots and sections under Cemetery Design.

#### Example 8-A

The following is an example of recording a grave name:

| GRAVE NAME - R | ECORD                  |             |        |             |                  |
|----------------|------------------------|-------------|--------|-------------|------------------|
| Record Edit    | <u>D</u> elete Display | 1           |        |             |                  |
|                | Gr                     | ave Name B3 | Cancel |             |                  |
| Cemetery       | Section                | Lots        | Graves | Graves Sold | Graves Available |
| 1              | 10                     | 2780        | 8402   | 7189        | 1213             |

Cemetery Maintenance War Name Record War Name

| 👺 WAR NAME                  |                        |          |                  |             |                  |
|-----------------------------|------------------------|----------|------------------|-------------|------------------|
| <u>R</u> ecord <u>E</u> dit | <u>D</u> elete Display | 1        |                  |             |                  |
|                             |                        |          |                  |             |                  |
|                             |                        |          |                  |             |                  |
|                             |                        |          |                  |             |                  |
|                             |                        |          |                  |             |                  |
|                             |                        |          |                  |             |                  |
|                             |                        |          |                  |             |                  |
|                             |                        |          |                  |             |                  |
|                             |                        | ler Code |                  |             |                  |
|                             | vv                     |          |                  |             |                  |
|                             | W                      | ar Name  |                  |             |                  |
|                             |                        |          |                  |             |                  |
|                             |                        |          |                  |             |                  |
|                             |                        |          |                  |             |                  |
|                             |                        |          |                  |             |                  |
|                             |                        | Process  | s <u>C</u> ancel |             |                  |
|                             |                        |          |                  |             |                  |
|                             |                        |          |                  |             |                  |
| Cemetery                    | Section                | Lots     | Graves           | Graves Sold | Graves Available |
| 1                           | 10                     | 2780     | 8402             | / 189       | 1213             |

Overview

The software has a built in list of wars such as the Civil War, the Korean War and the World Wars. These war names cannot be deleted. The Record War Name application is used to create additional war names for occupants who have served in a war. The war names can be added to burial information once created.

**Steps to Access** 

Select **Cemetery**. Select **Maintenance**. Select **War Name**. Select the **Record** button.

#### Cemetery Maintenance War Name Record War Name

#### **Data Entry**

#### **Required Fields**

- 1. War Code
- 2. War Name

#### Data Validation

The system will validate the data entered on the screen based on the following data validation rules:

The war code can only be between 1 to 5 characters.

The war name can only be between 1 to 27 characters.

A war name can only be edited, deleted or displayed once it has been recorded.

A war name cannot be deleted once it has been used in burial information.

#### Cemetery Maintenance War Name Record War Name

#### Example 9-A

The following is an example of recording a war name:

| 👺 WAR NAME - REC   | ORD                            |                  |                  |             |                  |
|--------------------|--------------------------------|------------------|------------------|-------------|------------------|
| <u>Record</u> Edit | <u>D</u> elete Displa <u>v</u> | 1                |                  |             |                  |
|                    |                                |                  |                  |             |                  |
|                    |                                |                  |                  |             |                  |
|                    |                                |                  |                  |             |                  |
|                    |                                |                  |                  |             |                  |
|                    |                                |                  |                  |             |                  |
|                    |                                |                  |                  |             |                  |
|                    |                                |                  |                  |             |                  |
|                    | 10/                            | ar Code ana      |                  |             |                  |
|                    |                                |                  |                  |             |                  |
|                    | W                              | ar Name  World V | Var 2            |             |                  |
|                    |                                |                  |                  |             |                  |
|                    |                                |                  |                  |             |                  |
|                    |                                |                  |                  |             |                  |
|                    |                                |                  |                  |             |                  |
|                    |                                | Process          | s <u>C</u> ancel |             |                  |
|                    |                                |                  |                  |             |                  |
| Cemetery           | Section                        | Lots             | Graves           | Graves Sold | Graves Available |
| 1                  | 10                             | 2780             | 8402             | 7189        | 1213             |

| <b>Cemetery Maintenance</b>    |
|--------------------------------|
| <b>Entity Maintenance</b>      |
| <b>Edit Entity Information</b> |

| 🥮 ENTITY MAINTENANCE - EDIT |                                         |
|-----------------------------|-----------------------------------------|
| Display                     |                                         |
|                             |                                         |
| First Trustee               | Donald Aukerman                         |
| Second Trustee              | Steve Denlinger                         |
| Third Trustee               | Lon Chambers                            |
| Fourth Trustee              |                                         |
| Fifth Trustee               |                                         |
| Sixth Trustee or Clerk      |                                         |
| Entity Type                 | TOWNSHIP                                |
| Entity Name                 | JEFFERSON                               |
| County                      | MONTGOMERY                              |
| Location of Plats           | Township (on file in the office of the) |
| Entity Full Name            | Jefferson Township                      |
|                             |                                         |
|                             | Process Cancel                          |
|                             |                                         |
|                             |                                         |
|                             |                                         |
|                             |                                         |

Overview

The Edit Entity Information application is used to modify the entity information that is used when creating deeds.

#### Steps to Access

Select **Cemetery**. Select **Maintenance**. Select **Entity Maintenance**. Select the **Edit** button.

Cemetery Maintenance Entity Maintenance Edit Entity Information

Data Entry

#### **Required Fields**

- 1. County Name
- 2. Entity Type
- 3. Entity Name
- 4. Entity Full Name

#### **Optional Fields**

- 1. Name of First Trustee
- 2. Name of Second Trustee
- 3. Name of Third Trustee
- 4. Name of Fourth Trustee
- 5. Name of Fifth Trustee
- 6. Location of Plats
- 7. Clerk Name

#### Data Validation

The system will validate the data entered on the screen based on the following data validation rule:

*Entity Maintenance information can only be recorded once. Select Edit to update entity information.* 

#### Cemetery Maintenance Entity Maintenance Edit Entity Information

#### Example 10-A

The following is an example of editing entity information:

| ENTITY MAINTENANCE - EDIT |                                         |
|---------------------------|-----------------------------------------|
| Display                   |                                         |
|                           |                                         |
| First Trustee             | Donald Mallard                          |
| Second Trustee            | Michael Field                           |
| Third Trustee             | Rose White                              |
| Fourth Trustee            |                                         |
| Fifth Trustee             |                                         |
| Sixth Trustee or Clerk    |                                         |
| Entity Type               | TOWNSHIP                                |
| Entity Name               | JEFFERSON                               |
| County                    | MONTGOMERY                              |
| Location of Plats         | Township (on file in the office of the) |
| Entity Full Name          | Jefferson Township                      |
|                           |                                         |
|                           | Process Cancel                          |
|                           |                                         |
|                           |                                         |
|                           |                                         |
|                           |                                         |

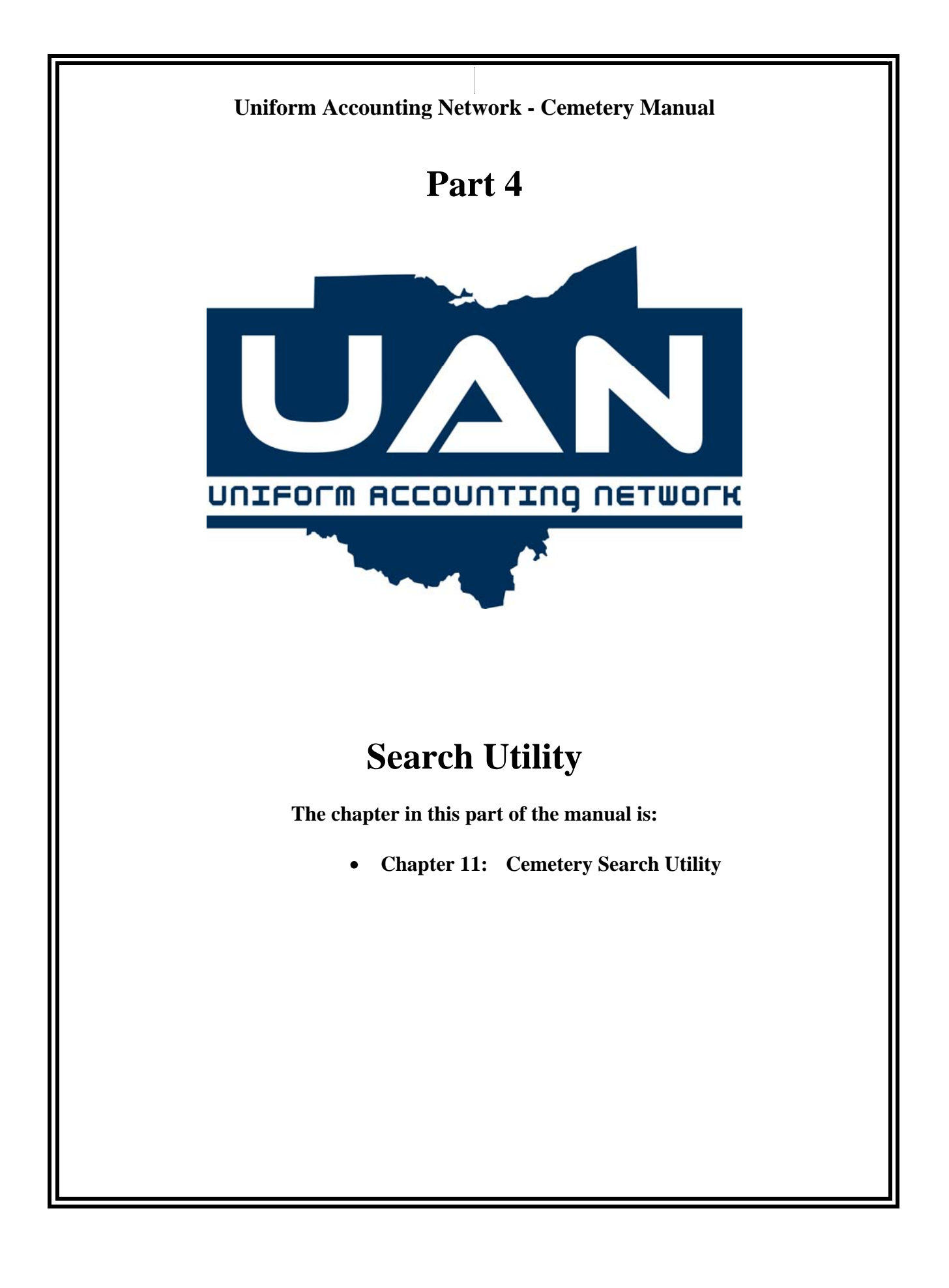

Soorch Utility

| Search For Search Criteria Search Va | lue |
|--------------------------------------|-----|
| Owner Name Deceased Name             |     |
| Owner Name Deceased Name             |     |
|                                      |     |
|                                      |     |
|                                      |     |
|                                      |     |
|                                      |     |
|                                      | ~   |
| Cemetery                             |     |
| Section                              |     |
| Lot                                  |     |
| Glave                                |     |
| © Display Screen                     |     |

#### Overview

The Cemetery Search Utility is used to search the directory of grave owners and burials to quickly pull up owner and deceased information. Searches can be performed for data based on several different criteria. The Search For field is used to search for entries based on date of birth, date of death, deceased first name, deceased last name, owner first name, owner last name, previous owner first name or previous owner last name.

The Search Criteria can be based on three different conditions (see Example 11-A). The 'Containing' criterion searches for any item that contains what is entered in the Search Value field. The 'Equal To' criterion searches for exactly what is entered in the Search Value field. The 'Starting With' criterion searches for any item that starts with the value entered in the Search Value field.

#### Search Utility

Example 11-A

The following example displays the three search criteria:

|                     | Containing<br>Equal to<br>Starting with | ased Name |
|---------------------|-----------------------------------------|-----------|
|                     |                                         |           |
| Cemetery<br>Section |                                         |           |
| Lot<br>Grave        |                                         |           |
|                     | Display Screen                          |           |

The retrieved information from the search will include a list of owners and deceased matching the search description and their cemetery, section, lot and grave information (see Example 11-B). By choosing either Display Screen or Edit Screen and clicking on an owner or deceased name in the list, the system will show either the Display Screen or the Edit Screen of Grave Information for the selected individual (see Example 11-C).

| S | Search Utility |
|---|----------------|
|   |                |

Example 11-B

The following is an example of performing a search for all owners whose last name starts with the letter 'J':

| Search        | For       | Sea          | rch Criteria |            | Search Value |
|---------------|-----------|--------------|--------------|------------|--------------|
| Owner Las     | t Name    | • Co         | ntaining     | ■ B        |              |
|               |           |              |              |            |              |
|               | Owner Nam | ne           |              | Deceased N | lame         |
| BERLIN O BEA  | CHLER     |              |              |            |              |
| MARY K BEACH  | LER       |              |              |            |              |
| BERLIN O BEAC |           |              |              |            |              |
| BERLIN O BEAG |           |              |              |            |              |
| BERLIN O BEAC | HLER      |              |              |            |              |
| NELL BOONE    | JILLEIN   |              |              |            |              |
| RALPH W BOOI  | NE        |              |              |            |              |
| RALPH W BOOI  | NE        |              |              |            |              |
| ANNA BROCK    |           |              |              |            |              |
| Cometery A    |           | ARLINTGON CE | METERY       |            |              |
|               |           |              |              |            |              |
| Section A     |           |              |              |            |              |
| Lot 10        | 9W        |              |              |            |              |
| Grave 1       |           |              |              |            |              |
|               |           |              |              |            |              |
|               |           | Oisplat      | / Screen     |            |              |
|               |           | C Edit Sc    | reen         |            |              |

# Search Utility

#### Example 11-C

The following is an example of using the search utility to display the grave information of an owner:

| GRAVE INFORMAT                       | TION - EDIT        |                             |                     |                 |               |                                |  |  |
|--------------------------------------|--------------------|-----------------------------|---------------------|-----------------|---------------|--------------------------------|--|--|
| <u>R</u> ecord <u>Edit</u>           | <u>D</u> elete Dis | spla <u>y</u> <u>-</u> Deed |                     |                 | <u>O</u> wner | <u>B</u> urial <u>Transfer</u> |  |  |
| Cemetery ARLINTGON CEMETERY Cemetery |                    |                             |                     |                 |               |                                |  |  |
| Section A v Lot 109W v Grave 1 v     |                    |                             |                     |                 |               |                                |  |  |
|                                      |                    | Owner                       | BEACHLER            | •               |               |                                |  |  |
|                                      |                    | First                       | Middle              | Last            |               |                                |  |  |
|                                      | Name               | BERLIN                      | 0                   | BEACHLER        | -             |                                |  |  |
|                                      | Address            |                             |                     |                 |               |                                |  |  |
|                                      |                    |                             |                     |                 |               |                                |  |  |
|                                      | City               |                             | State               | - Zip -         |               |                                |  |  |
| Residing                             | JEntity Type       |                             |                     |                 |               |                                |  |  |
| Residing                             | Entity Name        |                             |                     |                 |               |                                |  |  |
| Residing C                           | ounty Name         |                             |                     |                 |               |                                |  |  |
|                                      | Relation           |                             |                     |                 |               |                                |  |  |
|                                      | Phone              | () -                        |                     |                 |               |                                |  |  |
|                                      |                    | Sa                          | e / Transfer Inforn | nation          |               |                                |  |  |
|                                      |                    |                             |                     |                 | 1             |                                |  |  |
|                                      | Deed Num           | ber                         |                     | Date 08/18/1976 | J             |                                |  |  |
|                                      | P                  | rice 130.00                 |                     | Paid 🗹          |               |                                |  |  |
|                                      |                    |                             |                     |                 |               |                                |  |  |
|                                      |                    |                             | Process Cance       | 1               |               |                                |  |  |
|                                      |                    |                             |                     |                 |               |                                |  |  |
| Sections                             | L                  | ots                         | Graves              | Graves So       | ld            | Graves Available               |  |  |
| 10                                   | :                  | 2780                        | 8402                | 7189            |               | 1213                           |  |  |

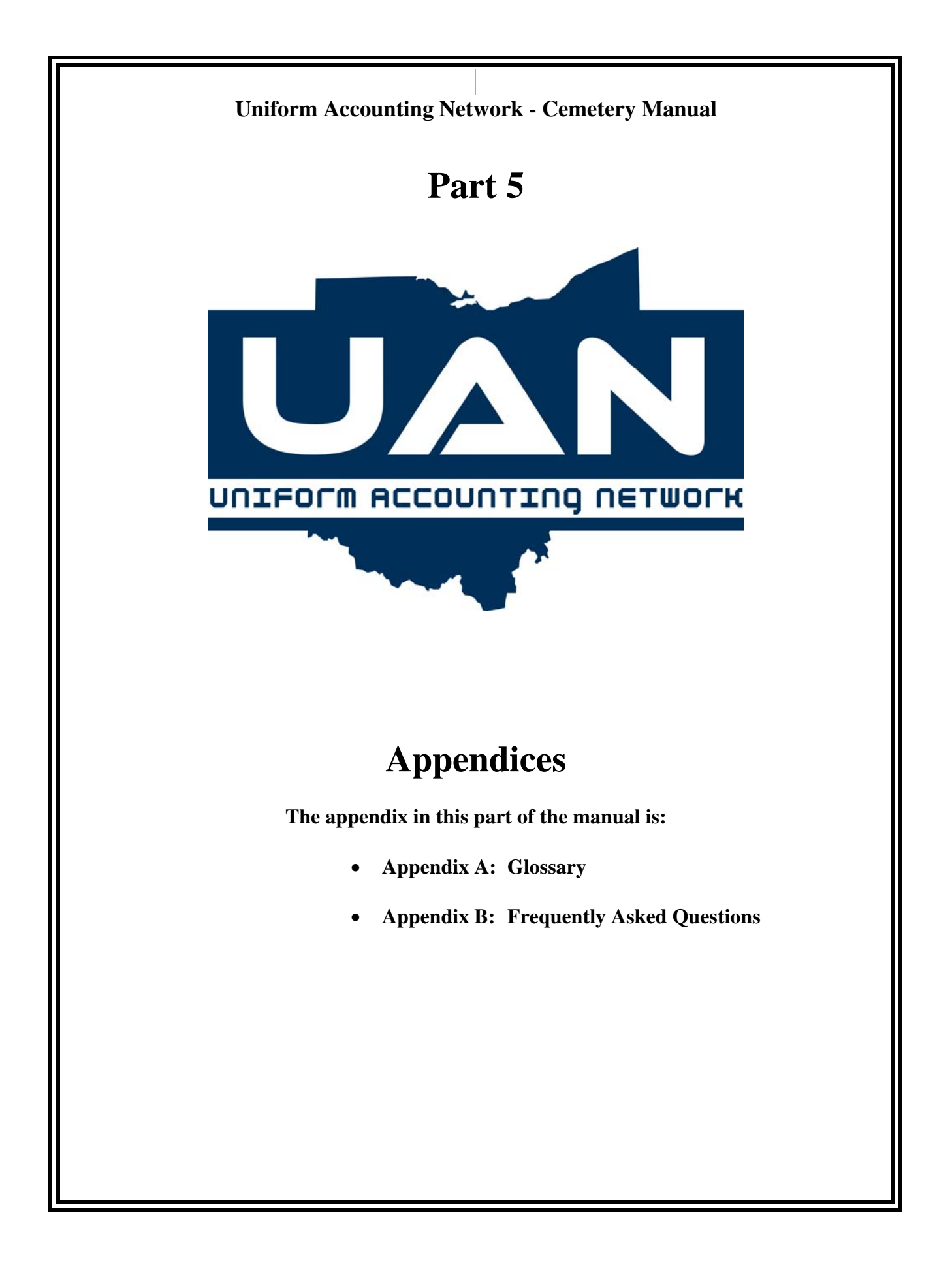

| Appendix A |  |
|------------|--|
| Glossary   |  |

**BEQUEST** - A bequest is something left to someone through a will.

**BURIAL** - A burial is the process of placing the deceased into the grave.

**CEMETERY** - A cemetery is a place for burying the dead.

**CEMETERY DESIGN** - Cemetery design is an application to build a cemetery based on previously created sections, lots and graves. The application automatically combines selected sections, lots and graves. Selected lots are created in each selected section, and selected graves are created in each selected lot. The cemetery can be further customized by deleting any graves that do not exist.

**DEED** - A deed is a legal document which transfers property to another.

**DEED NUMBER** - The deed number is an optional field that is entered by the user. If a deed number is entered, it will be printed on the deed.

**DISINTERED** - This is a description for grave status that should be used when an occupant has been removed from a grave.

**EXHUMATION FEE** - An exhumation fee is the fee charged for opening up a grave.

**GRAVE** - A grave is the actual burial spot and is the smallest unit in the cemetery.

LEVELS (BURIAL) - This refers to putting more than one occupant in a single grave.

LOT - A lot is a smaller unit within a cemetery section and often consists of a set number of graves.

**NOTARY INFORMATION** - This information can be printed on a deed if a notary was used.

**OWNER** - The owner is the person who purchases a grave.

**RECEIVABLES** - Receivables are monies owed to an entity for services already performed.

**SEARCH CRITERIA** - In the cemetery software, search criteria is a tool for looking up items in the cemetery's database. The search criterion tells the system how to look up the value entered in the search value field. Examples of search criteria are 'Containing', 'Equal To' and 'Starting With'.

**SEARCH VALUE** - The search value is exactly what is to be looked up.

| Appendix A |  |
|------------|--|
| Glossary   |  |

**SECTION** - A section is any distinct area within the cemetery such as lower level.

**SIGNATURE DAY** - This is the day that the deed will become a legal document by way of signatures of the governing board.

**TRANSFER** - A transfer is used when there is a transfer of the ownership of a grave. This option can only be used for graves with no occupants. The grave can either be bought back by the entity or sold by the owner to a third party.

#### Appendix B Frequently Asked Questions

#### 1. Why will the system not allow an owner to be recorded?

Cemetery, Section, Lot and Grave information must be recorded in the Maintenance area and the cemetery must be designed in the Transactions area before an owner may be recorded.

#### 2. Why will the system not allow a deed to be printed?

The owner information must first be brought to the screen by one of the two methods. One, the owner information may be brought up by using the Edit or Display options under Grave Information. Two, the search utility may be utilized to select owner information.

# 3. When editing the name of a War under Cemetery → Maintenance → War Name → Edit, why is there an error stating "There are no existing records to display"?

The user must first create a war before one can be edited. The existing wars that came with the program cannot be edited or deleted.

#### 4. Why am I unable to delete a Grave, Lot, or Section name?

Once a grave, lot or section has been assigned to a cemetery (under Cemetery  $\rightarrow$  Transactions  $\rightarrow$  Cemetery Design) it cannot be deleted. The Cemetery that the grave, lot or section reside under must first be deleted. This is done by going to Cemetery  $\rightarrow$  Transactions  $\rightarrow$  Cemetery Design and then clicking on "delete".

#### 5. How do I design a cemetery?

Go to Cemetery  $\rightarrow$  Transactions  $\rightarrow$  Cemetery Design  $\rightarrow$  Record. Cemetery name, section name, grave name and lot name are all required fields.

#### 6. How can I print a blank deed?

Go to Cemetery  $\rightarrow$  Transactions  $\rightarrow$  Customize Deed. The "Print Blank Deed" option can be used to print it out. Also, any deed can be printed by selecting the owner and then using the process button.

#### 7. How can I find names and locations of military veterans?

Go to Cemetery  $\rightarrow$  Reports  $\rightarrow$  Military Veterans and chose a cemetery.

Appendix B Frequently Asked Questions

#### 8. Why are multiple levels allowed in one grave?

In some instances, more than one person will be buried in a single grave. The system allows each person to be listed on a separate level. This allows individual information to be kept separate while still allowing multiple burials in one grave.

#### 9. How can I change my Entity's information?

Once an Entity has been created it can only be edited. Go to Cemetery  $\rightarrow$  Maintenance  $\rightarrow$  Entity Maintenance  $\rightarrow$  Edit. Once changes have been made, use the "Process" button to save the changes. \*Remember that the entity type, county, entity name and entity full name are all required fields and cannot be left blank.

#### **10.** How do I record a grave sale?

Go to Cemetery  $\rightarrow$  Transactions  $\rightarrow$  Grave information. Click on the Record and Owner buttons. Fill out all of the required fields and any desired additional field and click on the "Process" button.

#### **11. How do I record a burial?**

Go to Cemetery  $\rightarrow$  Transactions  $\rightarrow$  Grave information. Click on the Record and Burial buttons. Fill out all of the required fields and click on the "Process" button.

#### 12. How do I record the change in ownership for a grave or a buy back?

Go to Cemetery  $\rightarrow$  Transactions  $\rightarrow$  Grave information. Click on the Record and Transfer buttons. Either Buy Back or Transfer by Owner must be selected.

#### **13.** How can I print a deed?

There are several ways to print a Deed. During the sale of a grave, the system will ask if you want to print the deed or not. To reprint a deed, go to Transactions and Customize Deed. Select the owner and grave site for which you wish to print out a deed.

#### Appendix B Frequently Asked Questions

#### 14. How can I change the names of the Cemeteries, Lots, Sections or Graves?

Go to Cemetery  $\rightarrow$  Maintenance and then select Establish Cemetery, Lot Name, Grave Name or Section Name. Use the Edit function to make desired changes. Use the Record function to add new entries. Remember to Process to save any changes.

#### **15.** Which report lists grave owners and grave occupants?

The Grave Listing report includes owner and occupant information for all graves. This report is found in Cemetery  $\rightarrow$  Reports  $\rightarrow$  Grave Listing.

#### 16. Which report lists all occupied graves?

The Occupied Graves Report and the Occupied Graves Report Detail list all occupied graves. These reports are found in Cemetery  $\rightarrow$  Reports.

# 17. What is the difference between the Occupied Graves Report and the Occupied Graves Detail Report?

Both reports display the Occupant, Section, Lot, and Grave names. The Occupied Graves Detail report goes further to list the date of birth, date of death, burial date, permit number and whether or not were a resident.

#### **18.** Which report lists the number of graves sold?

The Cemetery Summary Report lists how many graves exist and how many have been sold. This is found in Cemetery  $\rightarrow$  Reports  $\rightarrow$  Cemetery Summary Report.

#### **19.** Which report lists how much in sales comes from each Cemetery?

The Cemetery Summary report displays fees receivable and fees already received. This report splits up the sales and statistical information by cemetery and totals each section.